## A Petros quer se conectar com você PETROS

Senha

Passo a passo do autoatendimento no Portal Petros e Petros App

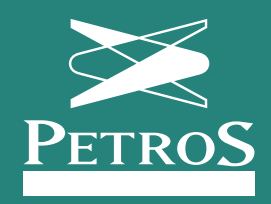

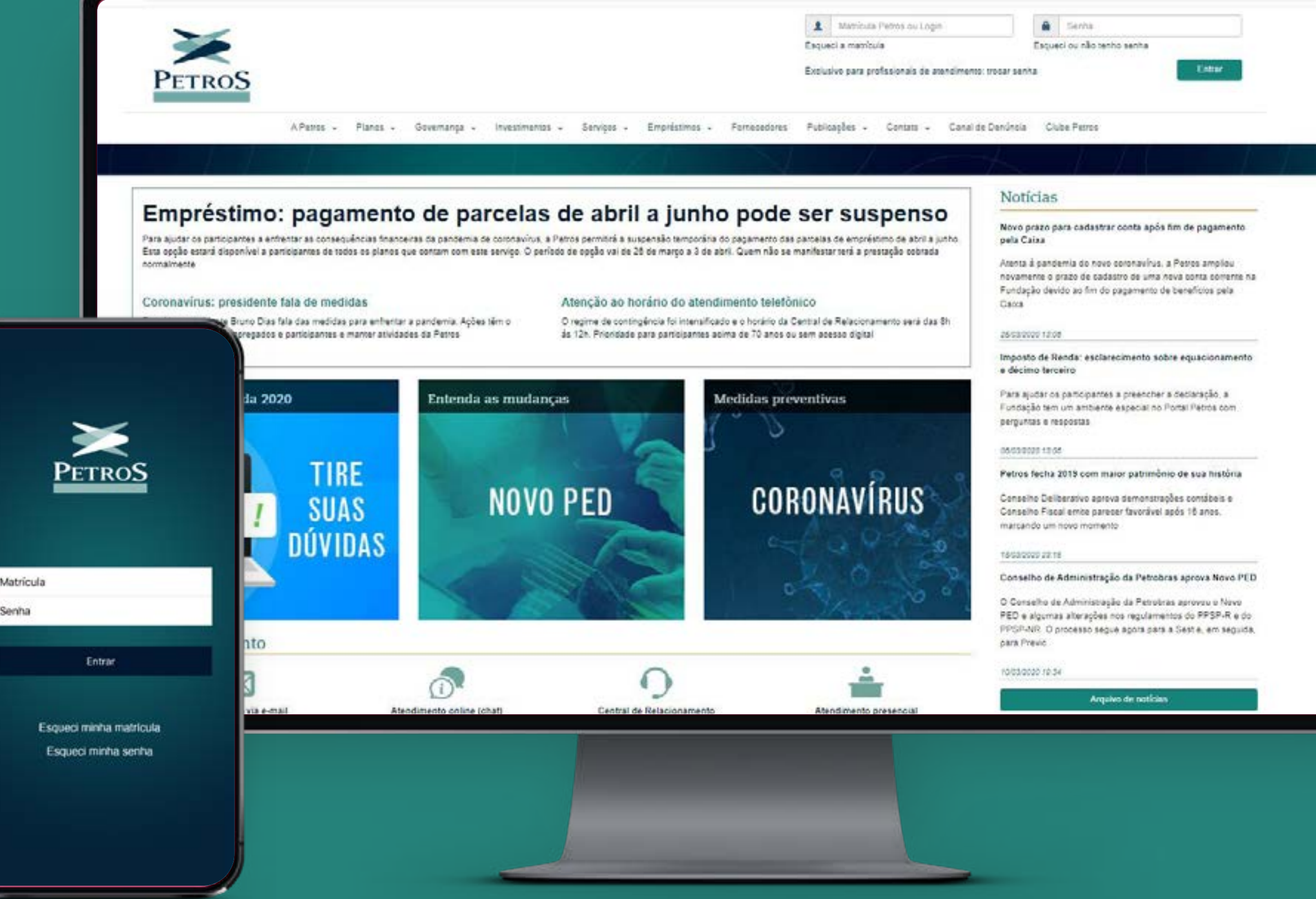

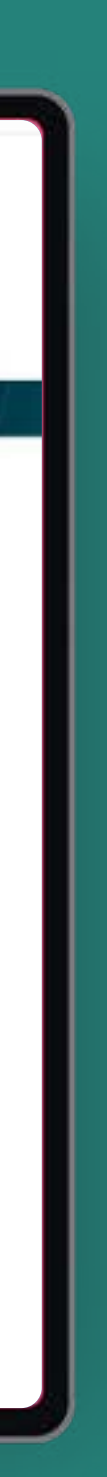

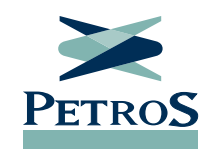

## Sumário

Navegue pelo passo a passo como preferir. Conheça como acessar todos os serviços ou escolha o que lhe interessa, clique e saiba como fazer o autoatendimento. Para voltar para esta página e escolher outro serviço, basta clicar em "Sumário".

| Saiba como acessar os principais serviços | Empréstimo                  |  |
|-------------------------------------------|-----------------------------|--|
| Detros Ann                                | Condições de empréstimo     |  |
|                                           | Solicitação de empréstimo   |  |
| Portal Petros6                            | 2ª via de demonstrativo IR  |  |
| Área do participante <b>7</b>             | Demonstrativo de empréstimo |  |
| Matrícula                                 | Liquidação de empréstimo    |  |
| Autoatendimento                           | Contracheque                |  |
| Imposto de Renda                          | 2ª via do contracheque      |  |
| Atualização cadastral                     | Impressão                   |  |
| Dados bancários <b>12</b>                 |                             |  |
| Dados pessoais13                          |                             |  |
| Endereço                                  |                             |  |
| Dados de dependentes <b>15</b>            |                             |  |
| Meios de comunicação <b>16</b>            |                             |  |
|                                           |                             |  |

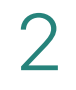

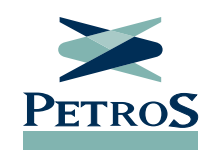

### Saiba como acessar os principais serviços

Os canais digitais da Petros dão acesso aos principais serviços da Fundação: contracheque, informe para Imposto de Renda, empréstimo, saldo, atualização cadastral. Também reúnem notícias e informações úteis para você. Alguns serviços só estão disponíveis no portal. Outros podem ser acessados no portal e no aplicativo.

O e-mail também é um canal digital importante. A Petros envia com regularidade informativos para seu e-mail cadastrado. Para que a Petros mantenha contato digital com você, mantenha seu endereço eletrônico sempre atualizado e, de preferência, tenha mais de um e-mail cadastrado. A atualização pode ser feita no **Portal Petros** ou **Petros App**.

Para acessar o autoatendimento ou os serviços no portal ou no aplicativo, você precisará de matrícula Petros e senha. Recuperar sua matrícula e senha na Petros é muito fácil. Se você esquecer a matrícula, clique em "esqueci a matrícula". Em seguida, informe CPF e data de nascimento. Seu número de matrícula aparecerá em seguida. Com o número de matrícula em mãos, você consegue criar ou recuperar sua senha. Clique em "esqueci ou não tenho senha". Em seguida, informe matrícula, CPF e data de nascimento. Uma senha provisória será enviada para seu e-mail cadastrado na Fundação. A forma de recuperar matrícula e senha é a mesma no aplicativo e no portal.

#### Confira como acessar os principais serviços.

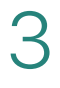

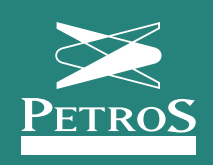

# Petros App

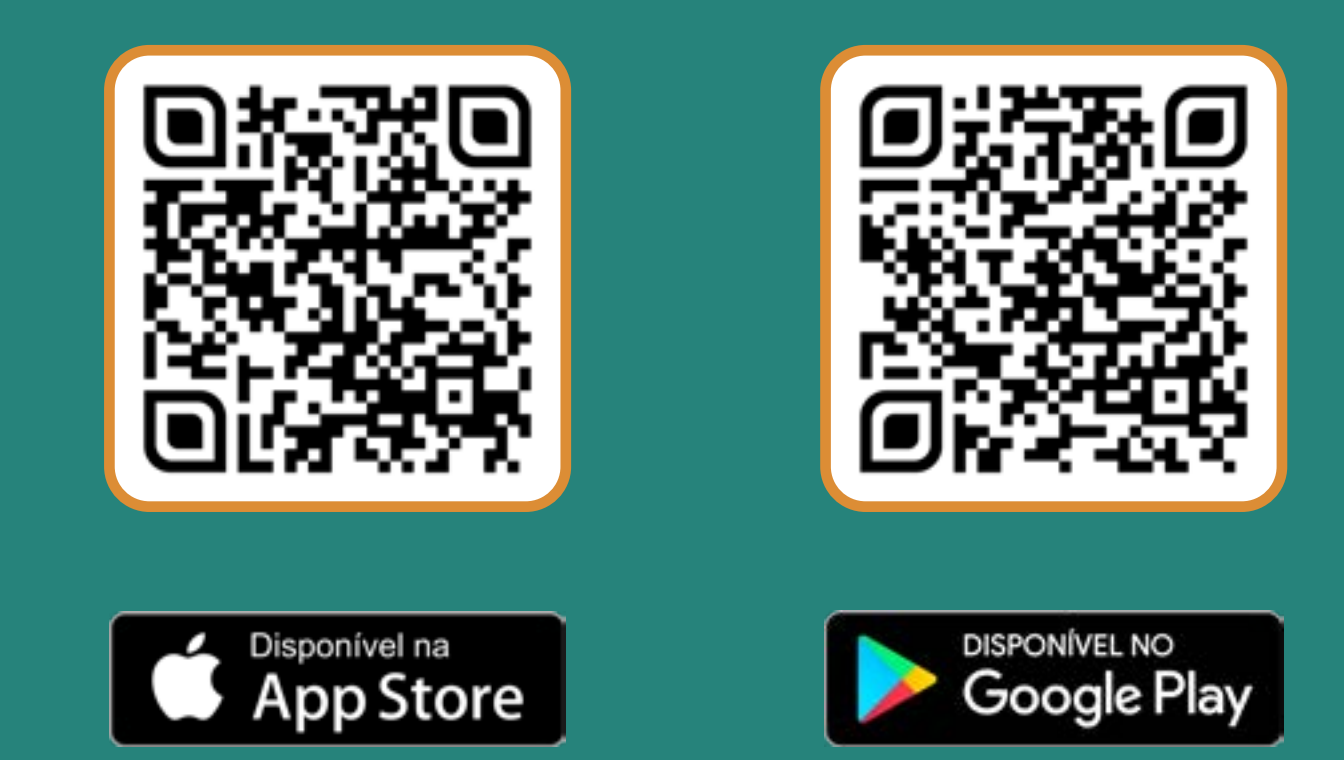

### Aponte a câmera do celular para o QR Code e acesse o Petros App

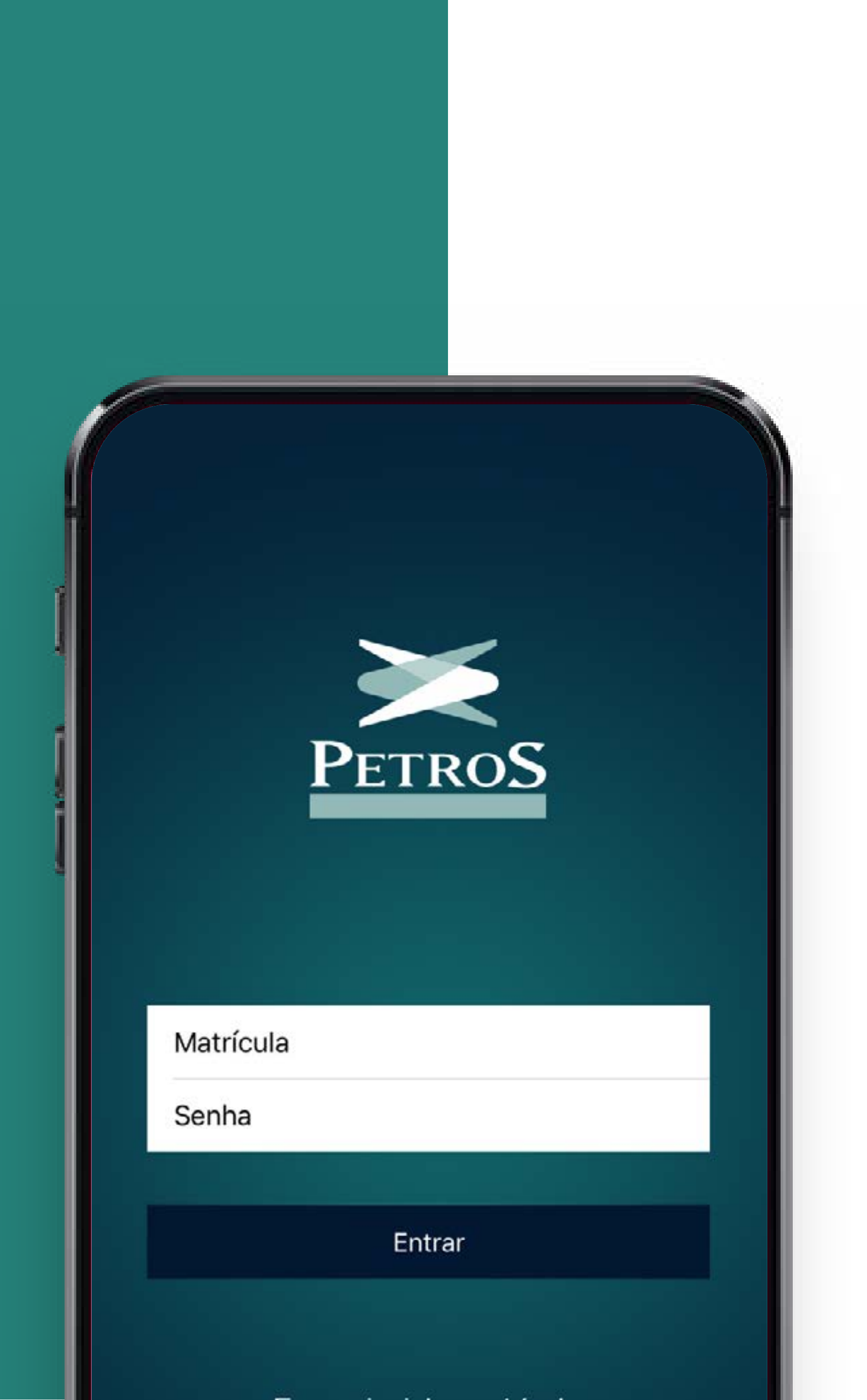

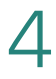

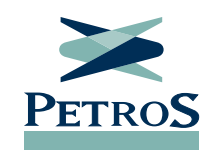

# Petros App

Para acessar o aplicativo, basta buscar por Petros no Google Play ou na App Store. Intuitivo e fácil de navegar, o app aproxima o participante da Petros. Depois do download, basta informar matrícula Petros e senha uma única vez para acessar as informações de seu plano na Fundação.

Informe anual para Imposto de Renda, contracheque, valor líquido depositado, demonstrativo de empréstimos, calendário de pagamentos. Saldo de conta, saldo para resgate, rentabilidade do plano, consulta a contratos de empréstimo. Tudo isso você acessa na palma da sua mão. Basta baixar o app da Petros.

Se você é aposentado ou pensionista, acesse seu contracheque e veja quanto foi depositado em sua conta. Se você tiver empréstimos na Fundação, consulte o demonstrativo mensal que registra valor da parcela, total descontado no contracheque e a pagar em boleto, além do saldo devedor. Se você é um participante ativo, saiba quanto você já acumulou em seu plano. Você também pode acessar via aplicativo o Informe Anual de Imposto de Renda, essencial na hora de acertar as contas com o Leão.

No aplicativo, você também lê as principais notícias sobre a Petros e recebe notificações com informações importantes sobre seu plano.

Clique aqui e assista ao vídeo sobre o Petros App.

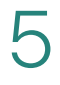

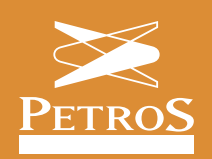

# Portal Petro

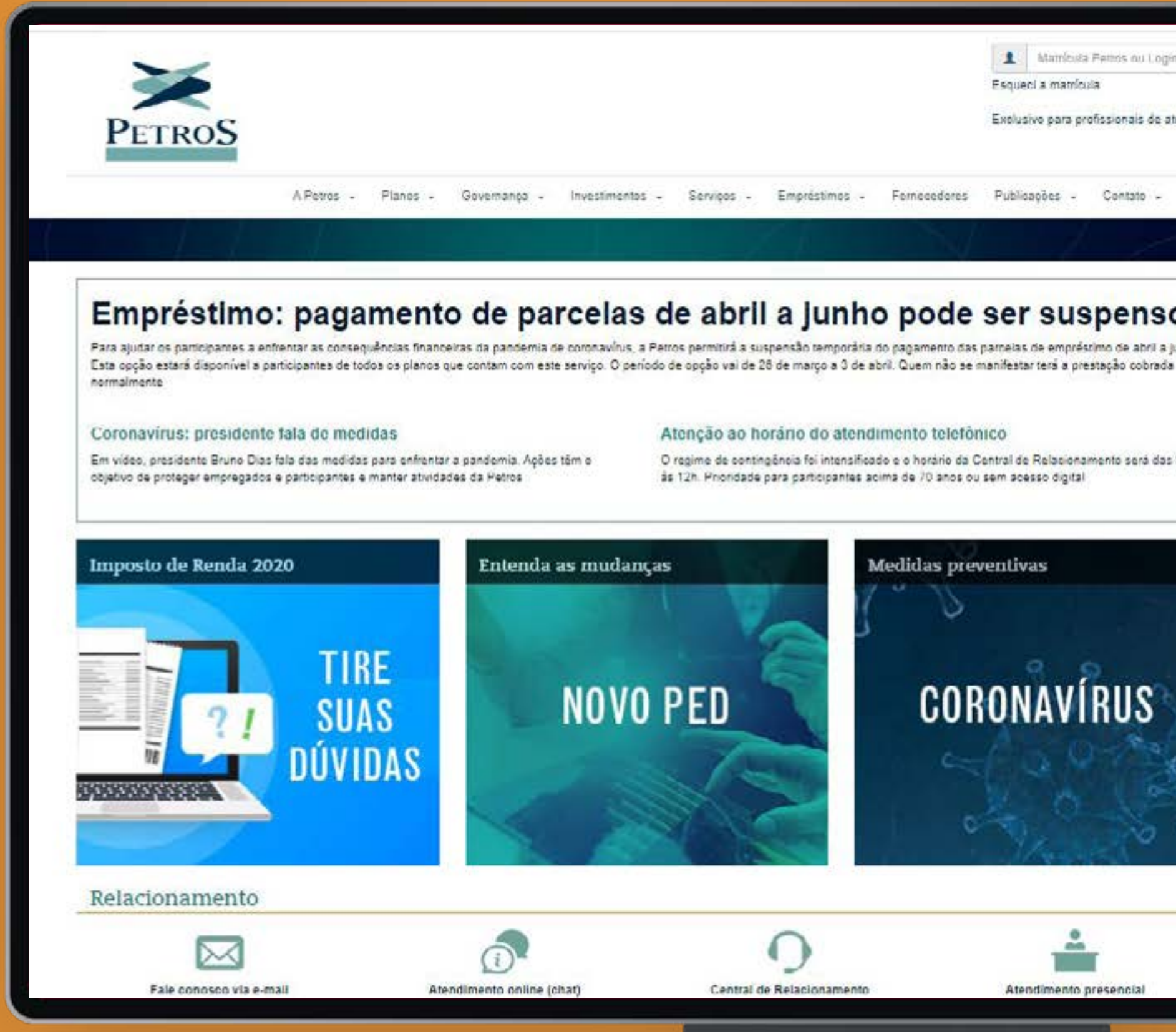

|           | A Carda                                                                                                    |  |
|-----------|----------------------------------------------------------------------------------------------------|--|
|           | Esqueci ou não tenho senha                                                                                                    |  |
| ente: tre | oar senha Entrar                                                                                                    |  |
|           |                                                                                                    |  |
| 131.05 01 |                                                                                                    |  |
| 7         |                                                                                                    |  |
|           | Noticias                                                                                                    |  |
|           | pela Caixa                                                                                                    |  |
|           | Atenta à pandemia do novo coronavirus, a Petros ampliou<br>novamente o prazo de cadastro de uma nova conta corrente na                                                                                                    |  |
|           | Fundação devido ao fim do pagamento de benefícios pela                                                                                                    |  |
|           | 0303                                                                                                    |  |
|           | 25/03/0020 13:06                                                                                                    |  |
|           | e décimo terceiro                                                                                                    |  |
|           | secondo 12:06<br>Imposto de Renda: esclarecimento sobre equacionamento<br>e décimo terceiro<br>Para ajudar os participantes a preencher a declaração, a                                                                                                    |  |
|           | 25/03/0020 13:06<br>Imposto de Renda: esclarecimento sobre equacionamento<br>e décimo terceiro<br>Para ajudar os participantes a preencher a declaração, a<br>Fundação tem um ambiente especial no Portal Petros com<br>perguntas e respostas                                                                                                    |  |
|           | 25/03/0220 13:06<br>Imposto de Renda: esclarecimento sobre equacionamento<br>e décimo terceiro<br>Para ajudar os participantes a preencher a declaração, a<br>Fundação tem um ambiente especial no Portal Petros com<br>perguntas e respostas                                                                                                    |  |
|           | 25/03/0220 13:06<br>Imposto de Renda: esclarecimento sobre equacionamento<br>e décimo terceiro<br>Para ajudar os participantes a preencher a declaração, a<br>Fundação tem um ambiente especial no Portal Petros com<br>perguntas e respostas<br>00/03/2020 13:00<br>Petros fecha 2019 com maior patrimônio de sua história                                                                                                    |  |
|           | 25/03/0220 13:08<br>Imposto de Renda: esclarecimento sobre equacionamento<br>e décimo terceiro<br>Para ajudar os participantes a preencher a declaração, a<br>Fundação tem um ambiente especial no Portal Petros com<br>perguntas e respostas<br>00/03/2020 73:00<br>Petros fecha 2019 com maior patrimônio de sua história<br>Conselho Deliberativo aprova demonstrações contábeis e<br>Conselho Piscal emite parecer favorável após 10 arros<br>marcando um novo momento                                                                                                    |  |
|           | 25/03/020/13:06<br>Imposto de Renda: esclarecimento sobre equacionamento<br>e décimo terceiro<br>Para ajudar os participantes a preencher a declaração, a<br>Fundação tem um ambiente especial no Portal Petros com<br>perguntas e respostas<br>00/03/2020 13:00<br>Petros fecha 2019 com maior patrimônio de sua história<br>Conselho Deliberativo aprova demonstrações contábeis e<br>Conselho Piscal emite parecer favorável após 10 anos,<br>marcando um novo momento<br>10/03/2020 23:18                                                                                                    |  |
|           | 25/03/0202 13:06<br>Imposto de Renda: esclarecimento sobre equacionamento<br>e décimo terceiro<br>Para ajudar os participantes a preencher a declaração, a<br>Fundação tem um ambiente especial no Portal Petros com<br>perguntas e respostas<br>05/03/2020 13:00<br>Petros fecha 2019 com maior patrimônio de sua história<br>Conselho Deliberativo aprova demonstrações contábeis e<br>Conselho Piscal emite parecer favorável após 10 anos,<br>marcando um novo momento<br>16/03/2020 23:18<br>Conselho de Administração da Petrobras aprova Novo PED                                                                                                    |  |
|           | 25/03/0220 13:00<br>Imposto de Renda: esclarecimento sobre equacionamento<br>e décimo terceiro<br>Para ajudar os participantes a preencher a declaração, a<br>Fundação tem um ambiente especial no Portal Petros com<br>perguntas e respostas<br>00/03/2020 13:00<br>Petros fecha 2019 com maior patrimônio de sua história<br>Conselho Deliberativo aprova demonstrações contábeis e<br>Conselho Deliberativo aprova demonstrações contábeis e<br>Conselho Fiscal emite parecer favorável após 10 anos,<br>marcando um novo momento<br>16/03/2020 23:18<br>Conselho de Administração da Petrobras aprova Novo PED<br>O Conselho de Administração da Petrobras aprovou o Novo<br>PED e algumas alterações nos regulamentos do PPSP-R e do                                                                                                    |  |
|           | 25/03/0200 13:00<br>Imposto de Renda: esclarecimento sobre equacionamento<br>e décimo terceiro<br>Para ajudar os participantes a preencher a declaração, a<br>Fundação tem um ambiente especial no Portal Petros com<br>perguntas e respostas<br>00/03/2020 13:00<br>Petros fecha 2019 com maior patrimônio de sua história<br>Conselho Deliberativo aprova demonstrações contábeis e<br>Conselho Deliberativo aprova demonstrações contábeis e<br>Conselho Piscal emite parecer favorável após 10 anos,<br>marcando um novo momento<br>10/03/2020 23:18<br>Conselho de Administração da Petrobras aprova Novo PED<br>O Conselho de Administração da Petrobras aprovou o Novo<br>PED e algumas alterações nos regulamentos do PPSP-R e do<br>POSP-NR. O processo segue agora para a Sest e, em seguida,<br>para Previo                                                             |  |
|           | 25/03/0220 13:08<br>Imposto de Renda: esclarecimento sobre equacionamento<br>e décimo terceiro<br>Para ajudar os participantes a preencher a declaração, a<br>Fundação tem um ambiente especial no Portal Petros com<br>perguntas e respostas<br>00/03/2020 73:00<br>Petros fecha 2019 com maior patrimônio de sua história<br>Conselho Deliberativo aprova demonstrações contábels e<br>Conselho Deliberativo aprova demonstrações contábels e<br>Conselho Fiscal emite parecer favorável após 10 anos<br>marcando um novo momento<br>10/03/2020 23:18<br>Conselho de Administração da Petrobras aprova Novo PED<br>O Conselho de Administração da Petrobras aprova Novo PED<br>O Conselho de Administração da Petrobras aprovou o Novo<br>PED e algumas alterações nos regulamentos do PPSP-R e do<br>PISPI-NR. O processo segue agora para a Sest e, em seguida,<br>para Previc |  |

#### Acesse o Portal Petros www.petros.com.br

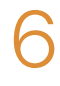

**h** Sumário

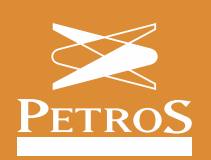

## Área do Participante

| PETROS<br>Alfabos -          | Matricu<br>Flanos - Cavamança - Investmentes - Carviços - Emprésentos - Tomacepor                                                                                                    |
|------------------------------|----------------------------------------------------------------------------------------------------|
| Publicações / Notícia        | Exclusivo para p                                                                                                    |
| Publicações                  | Participantos podem suspender pagamento de empréstimo                                                                                                    |
| Noticias                     | Publicada em 25 03/2020 11.43                                                                                                    |
| Relatoro anusi               |                                                                                                    |
| Rafatòrio de Gestão          |                                                                                                    |
| Publicações de Investimentos | Com o objetivo de ajudar os participantes a enfrentar as consequências financeras da panceima de                                                                                                    |
|                              | emarsenne                                                                                                    |
| in ormative op marboldente.  | Esta opção estará disponível a participantes de todos os planos que contam com este serviço. Para suspender o pagar                                                                                                    |
| Daviate Centre a Visca       | três meses — de sont a junho — é preciso scessar a <u>Area do Participante</u> , aqui no Portal Petros, no praco de 26 de mai<br>obril, e fazer esta escolha                                                                                                    |
| Videos                       |                                                                                                    |
|                              | participantes que nao se mantesistern terao a prestação coorada hormamente nos meses de són à junio. No<br>participantes du PPSP-R e du PPSP-NR que pagam equacionamento e optaram no ano passado, pela subpensão temp<br>selo mesos, não há necossidade da se manifestar novemente, polo as cobranças já estão suppensas stó o mês do junho                                                                                                    |
|                              | Uurante os três meses de suspensão, o participante continuara tendo descontados no seu contrachegue os valores ref<br>taxa de administração do contrato e ao Fundo de Quitação por Morte, que variam de adordo com o plano. Os suros e a<br>referentes ao período de suscensão do pagamento serão somados ao seido devedor, seguindo e texa prevista no cont<br>vanificar o taxa de administração, de juros e a FQM, eccese seu contrato, na Áreo do Participante, equi no Por<br>(Autostendimento - Emprestrimo - Condições contratuais). Avalis com nautela se a suspensão temporana por três<br>realmente necessana. |
|                              | Para participantes que recebem 40% de adiantamento no dia 10, a suspensão temporária das parcelas de empras<br>integralmente refletida no esgamento do dia 26, com um valor líquido maior                                                                                                    |
|                              | Para pedir a suspensão temporária das prestações, é preciso acessar a Área do Parocipante, acul no Portal Petros, in<br>matrícula e senha. O participante que tiver esquecido matrícula e/ou senha, deve cicar em "esqueci a matrícula" e/ou em<br>su não tenho senha"                                                                                                    |
|                              | Na seção 'Empréstimos', o participante deve clicar em "Solicitação de empréstimos", el em seguida, ir para "Suscensão te<br>por 3 meses". Depois, deve selecionar o contrato e clicar em "Suspender". Quem tem mais de um empréstimo com a Pe<br>realizar este procedimento para cada contrato ativo.                                                                                                    |
|                              | Em caso de drividas, acesse o coal ocine, pelo porte: ou aplicativo, ou envie sua mensagem para o "Eale conosco"                                                                                                    |
|                              | Parsopartes a parte de 70 anos ou sem acesso a canars digitars podem facer a solicitação de suspensão pela O<br>Atendimiente (0800 025 36 46 ou 21 2820 6860, para ligações de celular), que esta trabalhando em regime de contingênd                                                                                                    |

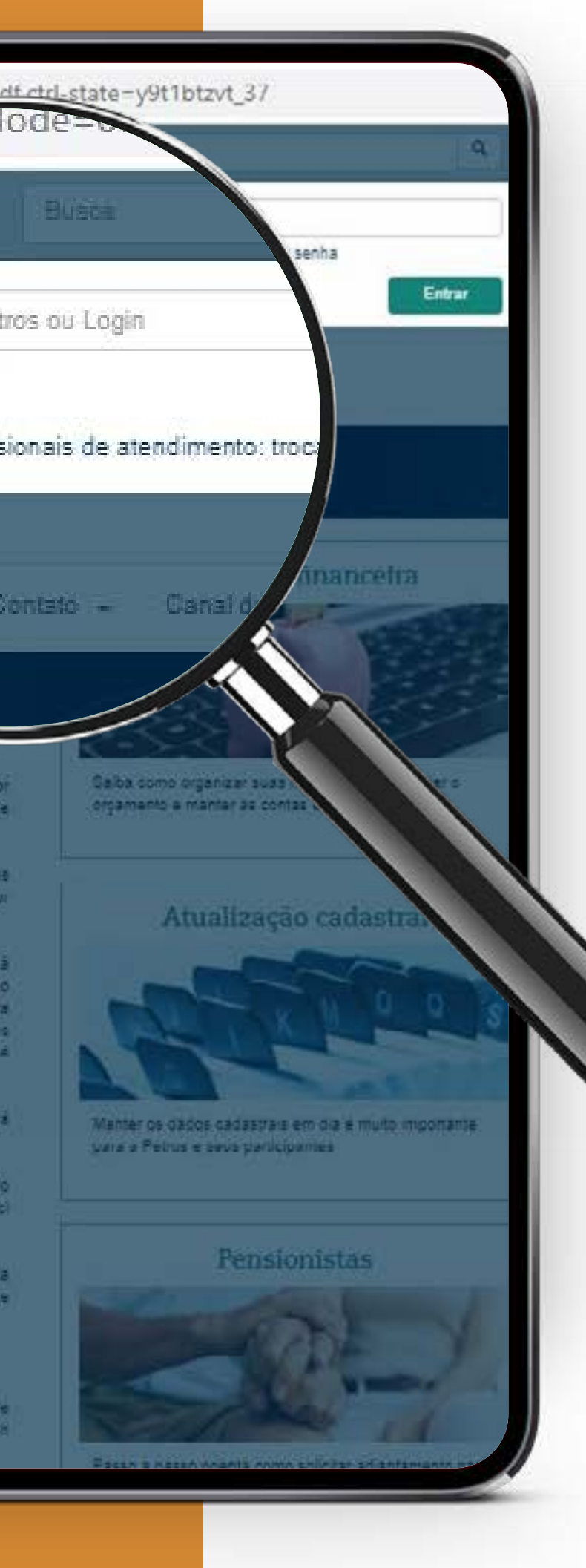

#### Matrícula

Acesse a Área do Participante com matrícula Petros e senha. Se você esquecer a matrícula, clique em "esqueci a matrícula". Em seguida, informe CPF e data de nascimento. Seu número de matrícula aparecerá. Com o número de matrícula, você consegue criar ou recuperar sua senha. Clique em "esqueci ou não tenho senha", informe matrícula, CPF e data de nascimento. Uma senha provisória será enviada para seu e-mail cadastrado na Fundação.

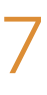

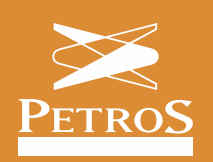

## Área do Participante

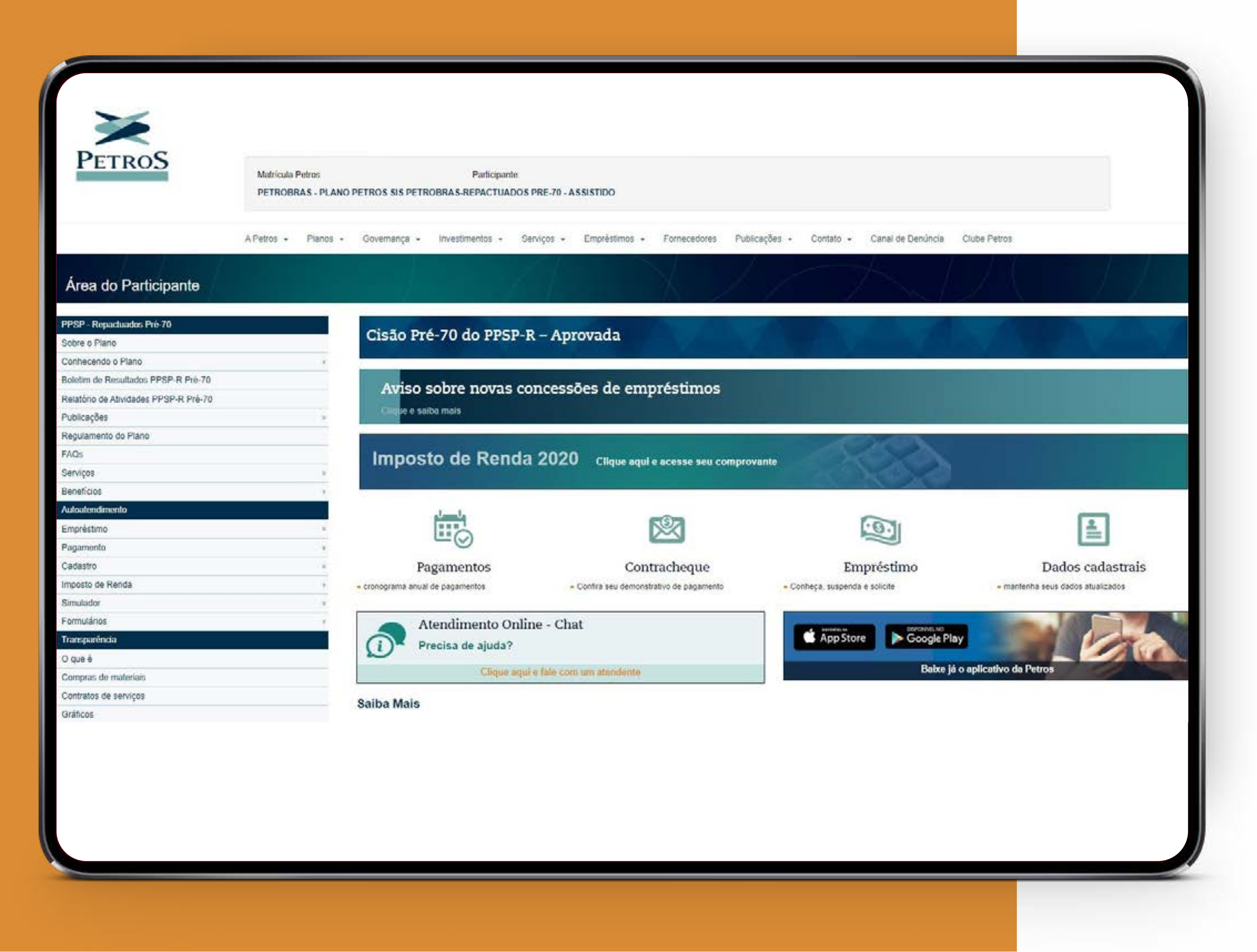

### Na Área do Participante

Na Área do Participante, escolha o serviço nos atalhos da página inicial ou no menu lateral. Na lateral, navegue pelo "Autoatendimento", onde você encontra opções relacionadas a empréstimo, pagamento, cadastro, Imposto de Renda, simulador e formulários.

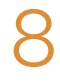

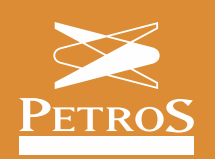

### Imposto de Renda

| PETROS                                     | Matrícula Petros<br>PETROBRAS - PLANO | PETROS SIS PETR                      | Participante<br>OBRAS-REPACTUADOS | S PRE-70 - A\$SISTIDO |                   |                      |                           |
|--------------------------------------------|---------------------------------------|--------------------------------------|-----------------------------------|-----------------------|-------------------|----------------------|---------------------------|
|                                            | A Petros + Planos +                   | Governança 🔸                         | investimentos - S                 | erviços - Emprést     | mos - Fornecedore | s Publicações +      | Contato + Canal de l      |
| Área do Participante                       |                                       |                                      |                                   |                       |                   | 17                   |                           |
| PPSP - Repactuados Pré-70<br>Sobre o Plano |                                       | Ci IVI                               | so sobre                          | novas c               | onces             | 1                    |                           |
| Conhecendo o Plano                         |                                       | Cilque                               | e salba mais                      |                       |                   |                      |                           |
| Boletim de Resultados PPSP-R Pré-70        |                                       |                                      |                                   |                       |                   |                      |                           |
| Relatório de Atividades PPSP-R Pré-70      |                                       |                                      |                                   |                       |                   | ſ                    |                           |
| Publicações                                | 8                                     | Imp                                  | acta da                           | Pond                  | 2020              |                      |                           |
| Regulamento do Plano                       |                                       | IIIIb                                | usio de                           | Renua                 | a 2020            |                      | 1000                      |
| FAQs                                       |                                       |                                      |                                   |                       |                   | comprovante          |                           |
| Serviços                                   | 1.                                    |                                      |                                   |                       |                   |                      |                           |
| Beneficios                                 | 1                                     |                                      |                                   |                       |                   |                      |                           |
| Autoatendimento                            |                                       |                                      | J. J.                             |                       |                   |                      | 5                         |
| Empréstimo                                 |                                       |                                      |                                   |                       |                   |                      | <u>.</u>                  |
| Pagamento                                  |                                       |                                      |                                   | )                     | 2                 |                      |                           |
| Cadastro                                   |                                       | 1                                    | 0                                 |                       | 16                | 10.1 V 10.0 V 10.0 V | Empréstim                 |
| Imposto de Renda                           | 1                                     | <ul> <li>cronograma anual</li> </ul> | de po                             | tan                   | monstrativ        | - Con                | heça, suspenda e solicite |
| Simulador                                  | 1                                     | -                                    |                                   |                       |                   |                      |                           |
| Formulários                                |                                       |                                      | tendimento Onli                   | ne - Chat             |                   |                      |                           |
| Transparência                              |                                       | PI                                   | recisa de ajuda?                  |                       |                   |                      | App Store                 |
| O que é                                    |                                       | ~                                    | C'Unio dana                       | in fals communication | dante             |                      |                           |
| Compras de materiais                       |                                       |                                      | rudos ada                         | a e fane com um aneo  | uunte.            | 1 10                 |                           |
| Contratos de serviços                      |                                       | Saiba Mais                           |                                   |                       |                   |                      |                           |
| Graticos                                   |                                       |                                      |                                   |                       |                   |                      |                           |

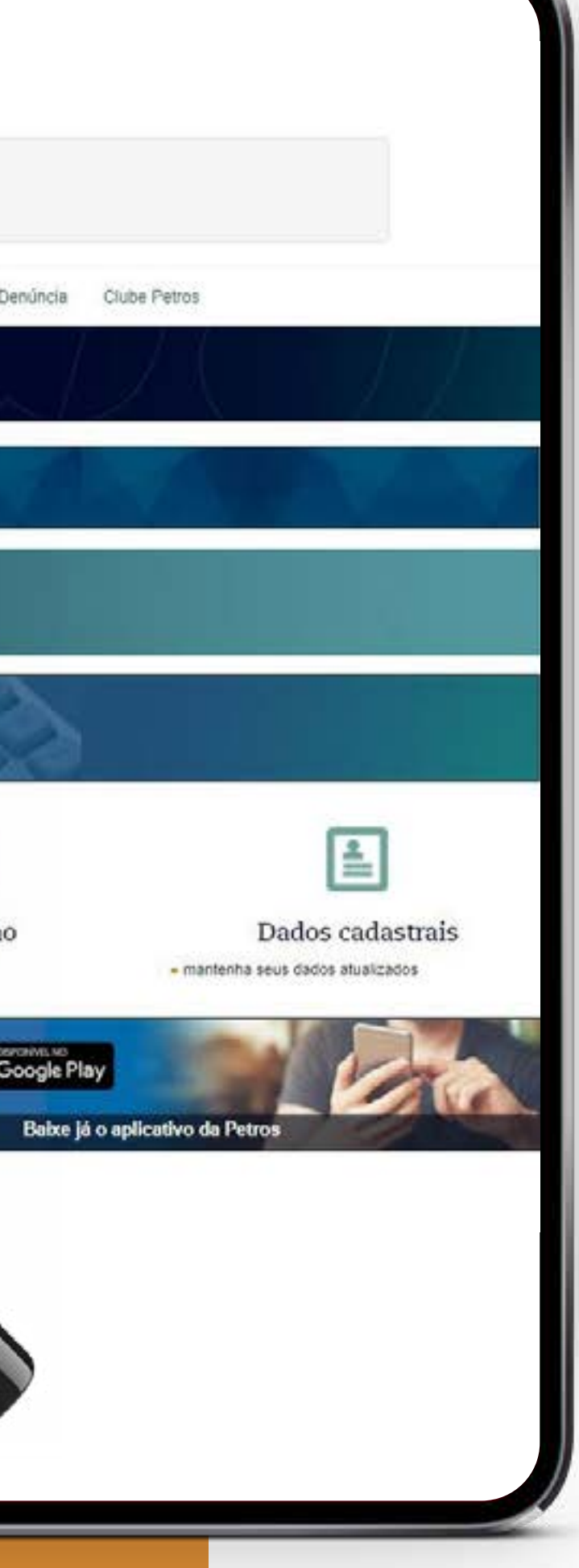

#### Imposto de Renda

A Petros disponibiliza três tipos de informes para Imposto de Renda: rendimentos, contribuições e empréstimos. Aposentados e pensionistas devem acessar o Informe de Rendimentos, que lista o montante recebido no ano anterior e as contribuições, caso o assistido seja de um plano de benefício definido. Aposentados, pensionistas e ativos que têm empréstimo devem acessar o Informe de Empréstimo, que registra o balanço de quanto foi depositado pela Fundação e quanto foi pago até 31 de dezembro. Já o Informe de Contribuições reúne os pagamentos mensais feitos por participantes ativos de planos instituídos e as contribuições esporádicas feitas por participantes ativos de planos patrocinados. Nem todos os participantes ativos precisam acessar o informe de IR da Petros, já que as contribuições mensais ordinárias dos participantes de planos patrocinados são registradas no documento fornecido pela empresa patrocinadora.

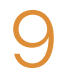

**h** Sumário

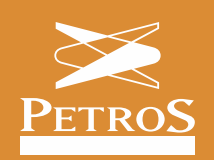

### Imposto de Renda

|                                      | 1/2                                                                                                    |                 |
|--------------------------------------|----------------------------------------------------------------------------------------------------|-----------------|
| PETRO                                | S COMPROVANTE DE CONTRIBUIÇÕES PA<br>Ano-Calendário 2019<br>PLANO ANAPARPREV                                      | GAS             |
| 1. Fonte Pagad                       | lora Pessoa Jurídica ou Pessoa Física                                                                             |                 |
| NOME EMPRE                           | ETROBRAS DE SEGURIDADE SOCIAL                                                                                     | IPJ/CPF         |
| 2. Pessoa Fisio                      | a Beneficiária dos Rendimentos                                                                                    |                 |
| CPF:                                 | NOME COMPLETO:                                                                                                    | CB:             |
| NATUREZA DO                          | RENDIMENTO:                                                                                                    |                 |
| 3. Rendimento                        | s Tributáveis, Deduções e Imposto Retido na Fonte                                                                 | VALORES EM REAL |
| 01. Total dos Rer                    | dimentos                                                                                                    | 0,0             |
| 02. Contribuição                     | à Previdência Privada e ao Fundo de Aposentadoria Programada Individual - FAPI                                    | 1.158,6         |
| 03. Pensão Alima                     | nticia                                                                                                    | 0,0             |
| 04. Imposto de R                     | enda Retido                                                                                                    | 0,0             |
| 4. Rendimento                        | s Isentos e Não Tributáveis                                                                                       | VALORES EM REAL |
| 01 Parcela Isent                     | a dos Proventos de Aposentadoria, Reserva, Reforma e Pensão (65 anos ou mais)                                     | 0,0             |
| 02. Pensão. Prov<br>Serviço          | entos de Aposentadoria ou Reforma por Moléstia Grave e Aposentadoria ou Reforma por Acidente em                   | 0,0             |
| 03. Outros                           |                                                                                                    | 0,0             |
| 5. Rendimento                        | s Sujeitos à Tributação Exclusiva (rendimento líquido)                                                            | VALORES EM REAL |
| 01. Décimo Teros                     | siro Salário                                                                                                    | 0,0             |
| 02. Imposto sobr                     | e a renda retido na fonte sobre 13º salário                                                                       | 0,0             |
| 03. Outros                           |                                                                                                    | 0,0             |
| 6. Rendimento                        | s recebidos acumuladamente - Art. 12-A da Lei 7.713, de 1988 (sujeitos à tributação ex                            | clusiva)        |
|                                      | Quantidade de meses 0,0                                                                                           | VALORES EM REA  |
| 01. Total de rend                    | imentos tributáveis (inclusive férias e décimo terceiro salário)                                                  | 0,0             |
| 02. Dedução: Per                     | nsão alimentícia                                                                                                  | 0,0             |
| 03. Imposto sobr                     | a renda retido na tonte                                                                                           | 0,0             |
| 04. Rendimentos<br>reforma por acide | isentos de pensão, proventos de aposentadoria ou reforma por moiéstia grave ou aposentadoria ou<br>nte em serviço | 0,0             |

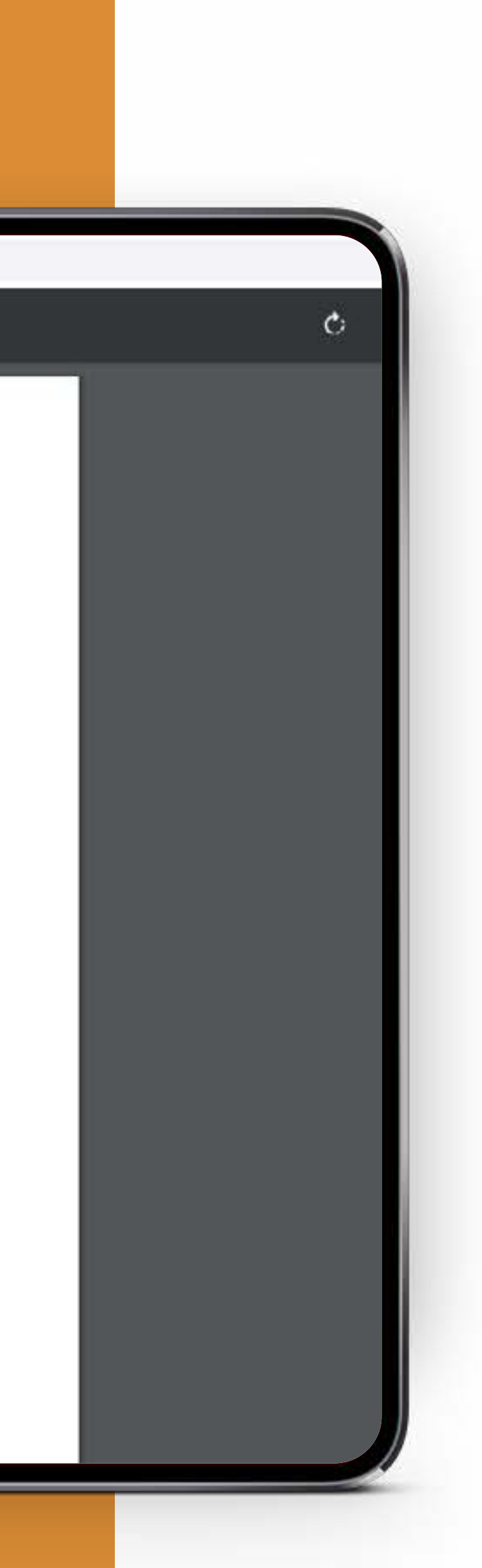

#### Imposto de Renda

Um arquivo PDF do seu informe abrirá em seguida. No aplicativo além de poder salvar, você pode enviar o arquivo por ferramentas como e-mail e WhastApp.

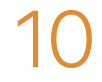

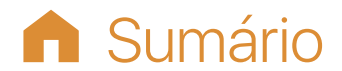

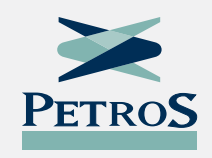

## Atualização cadastral

Para manter seus dados em dia. Algumas atualizações podem ser feitas no portal e no aplicativo. Outras, por questão de segurança, só no portal. Clique em "Cadastro" e, em seguida, no item que você precisa alterar: dados bancários, dados pessoais, contato, endereço, dados de beneficiários ou designados. Algumas informações, marcadas com um ícone de clip, necessitam de documentos de comprovação em caso de alteração. Nestes casos, basta enviar o documento exigido no fim do formulário, na tela "Anexos". As imagens podem ser feitas com celular, desde que com nitidez e boa qualidade. Importante: a atualização de dados bancários só pode ser feita pelo portal.

| nços - Empréstimos - Fornecedores Publicações - C                                                        |
|----------------------------------------------------------------------------------------------------|
| APO SENTADORIA/AUXILIO-DOENÇA                                                                            |
| APOSENTADORIA/AUXILIO-DOENÇA                                                                             |
| APOSENTADORIA/AUXILIO-DOENÇA                                                                             |
| APOSENTADORIA/AUXILIO-DOENÇA                                                                             |
| APOSENTADORIA/AUXILIO-DOENÇA                                                                             |
| APO SENTADORIA/AUXILIO-DOENÇA                                                                            |
|                                                                                                    |
| Beneficio(s) 7352143 - PLANO PETROS DO SISTEMA PI                                                        |
| Banco: 033 - BANCO SANTANDER (BRASIL) S.A                                                                |
| Agéncia:                                                                                                 |
| Conta Corrente:                                                                                          |
|                                                                                                    |
| into aos seguintes pontos:                                                                               |
| ntander são os bancos conveniados à Petros:                                                              |
| Agância:<br>Conta Corrente:<br>into aos seguintes pontos:<br>ntander são os bancos conveniados à Petros: |

|                | Canal de Denúncia                                | Clube Petros          |                   | y.                |  |
|----------------|--------------------------------------------------|-----------------------|-------------------|-------------------|--|
|                |                                                  |                       |                   | 4-7               |  |
|                |                                                  |                       |                   |                   |  |
| AS -           | REPACTUADOS                                      |                       |                   |                   |  |
|                |                                                  |                       |                   |                   |  |
|                |                                                  |                       |                   |                   |  |
|                |                                                  |                       |                   |                   |  |
| ósito<br>los q | os de outras origens;<br>que será enviada para o | seu e mail cadastrac  | io;               |                   |  |
| vo en          | npréstimo 60 dias corrid                         | ios após a data de de | eferimento do per | dido de alteração |  |
|                |                                                  |                       |                   |                   |  |

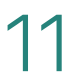

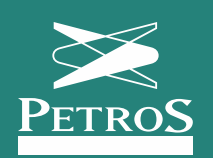

### Dados bancários

| PETROS                                                                                                    | Matrícula Petros:                                                                           | Participante:                                                                                                    |                                                                                                    |
|----------------------------------------------------------------------------------------------------|---------------------------------------------------------------------------------------------|----------------------------------------------------------------------------------------------------|----------------------------------------------------------------------------------------------------|
|                                                                                                    | PETROBRAS - PLA                                                                             | NO PETROS DO SISTEMA PETROBRAS - REPACTUADOS - ASSIST                                                                                                    | TIDC .                                                                                                    |
|                                                                                                    |                                                                                             |                                                                                                    |                                                                                                    |
|                                                                                                    | A Petros - Planos -                                                                         | Governança - Investimentos - Serviços - Empréstir                                                                                                    | nos - Fornecedores Publicações - Contato - Cana                                                                                                    |
|                                                                                                    |                                                                                             |                                                                                                    |                                                                                                    |
| Ároa do Participanto /                                                                                                    | Autostandimonto                                                                             | Cadastro / Dados Bancários                                                                                                    |                                                                                                    |
| Alea do Panicipanie /                                                                                                    | Autoatenuimento /                                                                           | Cadastro / Dados Bancanos                                                                                                    |                                                                                                    |
|                                                                                                    |                                                                                             |                                                                                                    |                                                                                                    |
| PPSP - Repactuados                                                                                                    |                                                                                             |                                                                                                    |                                                                                                    |
| Sobre o Plano                                                                                                    |                                                                                             | Dados bancários                                                                                                    |                                                                                                    |
| Conhecendo o Plano                                                                                                    | 1                                                                                           |                                                                                                    |                                                                                                    |
| Boletim de Resultados PPSP R                                                                                                    |                                                                                             |                                                                                                    |                                                                                                    |
| Relatório de Atividades PPSP-R                                                                                                    |                                                                                             | APOSENTADORIA                                                                                                    | AUXÍLIO-DOENÇA                                                                                                    |
| Publicações                                                                                                    | 1                                                                                           | Beneficiol                                                                                                    |                                                                                                    |
|                                                                                                    |                                                                                             |                                                                                                    | I / 35/143 - PLANO PETROS DO SISTEMA PETROBRAS - REPAI                                                                                                    |
| Regulamento de Plano                                                                                                    |                                                                                             |                                                                                                    | () 7352143 - PLANO PETROS DO SISTEMA PETROBRAS - REPAI                                                                                                    |
| Regulamento de Plano<br>FAQs                                                                                                    |                                                                                             | Banco                                                                                                    | <ul> <li>7352143 - PLANO PETROS DO SISTEMA PETROBRAS - REPAI</li> <li>033 - BANCO SANTANDER (BRASIL) S.A</li> </ul>                                                                                                    |
| Regulamento do Plano<br>FAQs<br>Serviços                                                                                                    |                                                                                             | Banco<br>Agência                                                                                                    | <ul> <li>() 7352143 - PLANO PETROS DO SISTEMA PETROBRAS - REPAG</li> <li>() 033 - BANCO SANTANDER (BRASIL) S.A</li> </ul>                                                                                                    |
| Regulamento do Plano<br>FAQs<br>Serviços<br>Renefícios                                                                                                    | v<br>8                                                                                      | Banco<br>Agênciz<br>Conta Corrents                                                                                                    | <ul> <li>COMPANY PLANCIPETROS DO SISTEMA PETROBRAS - REPAI</li> <li>COMPANY ON TANDER (BRASIL) S.A</li> <li>COMPANY ON TANDER (BRASIL) S.A</li> </ul>                                                                                                    |
| Regulamento do Plano<br>FAQs<br>Serviços<br>Renefícios<br>Amostencimento                                                                                                    |                                                                                             | Banco<br>Agéncia<br>Conta Correnta                                                                                                    | <ul> <li>() 7352143 - PLANO PETROS DO SISTEMA PETROBRAS - REPAI</li> <li>() 033 - BANCO SANTANDER (BRASIL) S.A</li> <li>() () () () () () () () () () () () () (</li></ul>                                                                                                    |
| Regulamento do Plano<br>FAQs<br>Serviços<br>Renefícios<br>Annostentimento<br>Empréstimo                                                                                                    | ь<br>8<br>9                                                                                 | Banco<br>Agência<br>Conta Correnta                                                                                                    | <ul> <li>() 7352143 - PLANO PETROS DO SISTEMA PETROBRAS - REPAI</li> <li>() 033 - BANCO SANTANDER (BRASIL) S.A</li> <li>() () () () () () () () () () () () () (</li></ul>                                                                                                    |
| Regulamento do Plano<br>FAQs<br>Serviços<br>Renefícios<br>Amosteptilmanto<br>Empréstimo<br>Pagamento                                                                                                | 9<br>9<br>9                                                                                 | Banco<br>Agência<br>Conta Corrents<br>Para alterar seus dados bancários, fique atento aos seguíntes por                                                                                                    | 033 - BANCO SANTANDER (BRASIL) S.A                                                                                                    |
| Regulamento do Plano<br>FAQs<br>Serviços<br>Renefícios<br>Amostencimento<br>Empréstimo<br>Pagamento<br>Cadastro                                                                                     | 14<br>14<br>14<br>14<br>14<br>14<br>14<br>14<br>14<br>14<br>14<br>14<br>14<br>1             | Banco<br>Agência<br>Conta Correnta<br>Para alterar seus dados bancários, fique atento aos seguintes por<br>• Banco do Brasil, Bradesco, Itaú e Santander são os bancos                                                                                                    | <ul> <li>() 7352143 - PLANO PETROS DO SISTEMA PETROBRAS - REPAI</li> <li>() 033 - BANCO SANTANDER (BRASIL) S.A</li> <li>() () () () () () () () () () () () () (</li></ul>                                                                                                    |
| Regulamento de Plano<br>FAQs<br>Serviços<br>Renefícios<br>Antosteptimiento<br>Empréstimo<br>Pagamento<br>Gadastro<br>Imposto de Renda                                                               | 9<br>8<br>9<br>9<br>8<br>9<br>8<br>8<br>9<br>8<br>9                                         | Para alterar seus dados bancários, fique atento aos seguintes por<br>Banco do Brasil, Bradesco, Itaú e Santander são os bancor<br>Não é possível cadastrar conta salário, que só pode recebe<br>Para alterar seus dados bancários aqui pelo Portal Petros                                                                                                    | <ul> <li>() 7352143 - PLANO PETROS DO SISTEMA PETROBRAS - REPAI</li> <li>() 033 - BANCO SANTANDER (BRASIL) S.A</li> <li>() () () () () () () () () () () () () (</li></ul>                                                                                                    |
| Regulamento de Plano<br>FAQs<br>Serviços<br>Renefícios<br>Amostentimento<br>Empréstimo<br>Pagamento<br>Gadastro<br>Imposto de Renda<br>Simulador                                                    | 4<br>4<br>4<br>4<br>4<br>4<br>4<br>4<br>4<br>4<br>4<br>4<br>4<br>4<br>4<br>4<br>4<br>4<br>4 | Para alterar seus dados bancários, fique atento aos seguíntes por<br>• Banco do Brasil, Bradesco, Itaú e Santander são os bancor<br>• Não é possível cadastrar conta salário, que só pode recebe<br>• Para alterar seus dados bancários aqui pelo Portal Petros,<br>• O crédito do banefício na nova conta será realizado no mão                                                                                                    | <ul> <li>() 7352143 - PLANO PETROS DO SISTEMA PETROBRAS - REPAG</li> <li>() 033 - BANCO SANTANDER (BRASIL) S.A</li> <li>() () () () () () () () () () () () () (</li></ul>                                                                                                    |
| Regulamento do Plano<br>FAUS<br>Serviços<br>Reneficios<br>Autostensimento<br>Empréstimo<br>Pagamento<br>Gadastro<br>Imposto de Renda<br>Simulador                                                   |                                                                                             | Para alterar seus dados bancários, fique atento aos seguíntes por<br>Banco do Brasil, Bradesco, Itaú e Santander são os bancor<br>Não é possível cadastrar conta salário, que só pode recebe<br>Para alterar seus dados bancários aqui pelo Portal Petros,<br>O crédito do benefício na nova conta será realizado no mão<br>Por motivos de segurança, participantes de planos que ofer<br>bancários                                                                                                    | <ul> <li>() 7352143 - PLANCI PETROS DO SISTEMA PETROBRAS - REPAC<br/>0: 033 - BANCO SANTANDER (BRASIL) S.A<br/>() () () () () () () () () () () () () (</li></ul>                                                                                                    |
| Regulamento de Plano<br>FAQs<br>Serviços<br>Renefícios<br>Antostentimento<br>Empréstimo<br>Pagamento<br>Cadastro<br>Imposto de Renda<br>Simulador<br>Formulários                                    | 4<br>4<br>4<br>4<br>4<br>4<br>4<br>4                                                        | Para alterar seus dados bancários, fique atento aos seguintes por<br>Banco do Brasil, Bradesco, Itaú e Santander são os bancor<br>Não é possível cadastrar conta salário, que só pode recebe<br>Para alterar seus dados bancários aqui pelo Portal Petros,<br>O crédito do benefício na nova conta será realizado no mão<br>Por motivos de segurança, participantes de planos que ofer<br>bancária.<br>No caso de conta conjunta, o participante deverá ser o titul                                                              | <ul> <li>1352143 - PLANO PETROS DO SISTEMA PETROBRAS - REPAG</li> <li>033 - BANCO SANTANDER (BRASIL) S.A</li> <li>ntos:</li> <li>a conveniados à Petros;</li> <li>ar créditos provenientes do empregador, não admitindo depósitos de ou você precisará digitar um código de segurança de seis dígitos que sera a seguinte à data de deferimento do seu pedido;</li> <li>recem o serviço de empréstimo só poderão solicitar um novo empréstivar da conta.</li> </ul>                                                                                                    |
| Regulamento do Plano<br>FAQs<br>Serviços<br>Reneficios<br>Autosteasilmento<br>Empréstimo<br>Pagamento<br>Cadastro<br>Imposto de Renda<br>Simulador<br>Formulários<br>Transparência<br>O que é       | 4<br>4<br>4<br>4<br>4<br>4<br>4<br>4<br>4                                                   | Para alterar seus dados bancários, fique atento aos seguíntes por<br>Banco do Brasil, Bradesco, Itaú e Santander são os bancor<br>Não é possível cadastrar conta salário, que só pode recebe<br>Para alterar seus dados bancários aqui pelo Portal Petros,<br>O crédito do benefício na nova conta será realizado no más<br>Por motivos de segurança, participantes de planos que ofer<br>bancária.<br>No caso de conta conjunta, o participante deverá ser o titul<br>Para o Banco do Brasil, somente serão aceitos dados banco | <ul> <li>1352143 - PLANO PETROS DO SISTEMA PETROBRAS - REPAI</li> <li>033 - BANCO SANTANDER (BRASIL) S.A</li> <li>atos:</li> <li>atos:</li> <li>atos:</li> <li>atos:</li> <li>atos:</li> <li>atos:</li> <li>atos:</li> <li>atos:</li> <li>atos:</li> <li>atos:</li> <li>atos:</li> <li>atos:</li> <li>atos:</li> <li>atos:</li> <li>btos:</li> <li>atos:</li> <li>atos:</li> <li>btos:</li> <li>b</li></ul> |
| Regulamento do Plano<br>FAQS<br>Serviços<br>Reneficios<br>Autostensimento<br>Empréstimo<br>Pagamento<br>Gadastro<br>Imposto de Renda<br>Simulador<br>Formulários<br>Trensparência<br>O que é        |                                                                                             | Para alterar seus dados bancários, fique atento aos seguíntes por<br>Banco do Brasil, Bradesco, Itaú e Santander são os bancor<br>Não é possível cadastrar conta salário, que só pode recebe<br>Para alterar seus dados bancários aqui pelo Portal Petros,<br>O crédito do benefício na nova conta será realizado no mão<br>Por motivos de segurança, participantes de planos que ofer<br>bancária.<br>No caso de conta conjunta, o participante deverá ser o titul<br>Para o Banco do Brasil, somente serão aceitos dados banco | <ul> <li>1735/143 - PLANO PETROS DO SISTEMA PETROBRAS - REPAR<br/>033 - BANCO SANTANDER (BRASIL) S.A</li> <li>a conveniados à Petros:<br/>er créditos provenientes do empregador, não admitindo depósitos de ou<br/>você precisará digitar um código de segurança de seis dígitos que sera<br/>a seguinte à data de deferimento do seu pedido;<br/>recem o serviço de empréstimo só poderão solicitar um novo empréstu<br/>ar da conta.<br/>ários de contas correntes.</li> </ul>                                                                                                    |
| Regulamento de Plano<br>FAUs<br>Serviços<br>Renefícios<br>Antostensimo<br>Pagamento<br>Cadastro<br>Imposto de Renda<br>Simulador<br>Formulários<br>Trensponôncia<br>O que é<br>Compras de materiais |                                                                                             | Para alterar seus dados bancários, fique atento aos seguintes por<br>Banco do Brasil, Bradesco, Itaú e Santander são os bancor<br>Não é possível cadastrar conta salário, que só pode recebe<br>Para alterar seus dados bancários aqui pelo Portal Petros,<br>O crédito do benefício na nova conta será realizado no mêd<br>Por motivos de segurança, participantes de planos que ofer<br>bancária.<br>No caso de conta conjunta, o participante deverá ser o titul<br>Para o Banco do Brasil, somente serão aceitos dados banco | 1352143 - PLANO PETROS DO SISTEMA PETROBRAS - REPAI<br>033 - BANCO SANTANDER (BRASIL) S.A<br>intos:<br>a conveniados à Petros;<br>er créditos provenientes do empregador, não admitindo depósitos de ou<br>você precisará digitar um código de segurança de seis dígitos que sen<br>a seguinte à data de deferimento do seu pedido;<br>recem o serviço de empréstimo só poderão solicitar um novo empréstu<br>ar da conta.<br>ários de contas correntes.<br>Alterar dados bancárlos                                                                                                    |

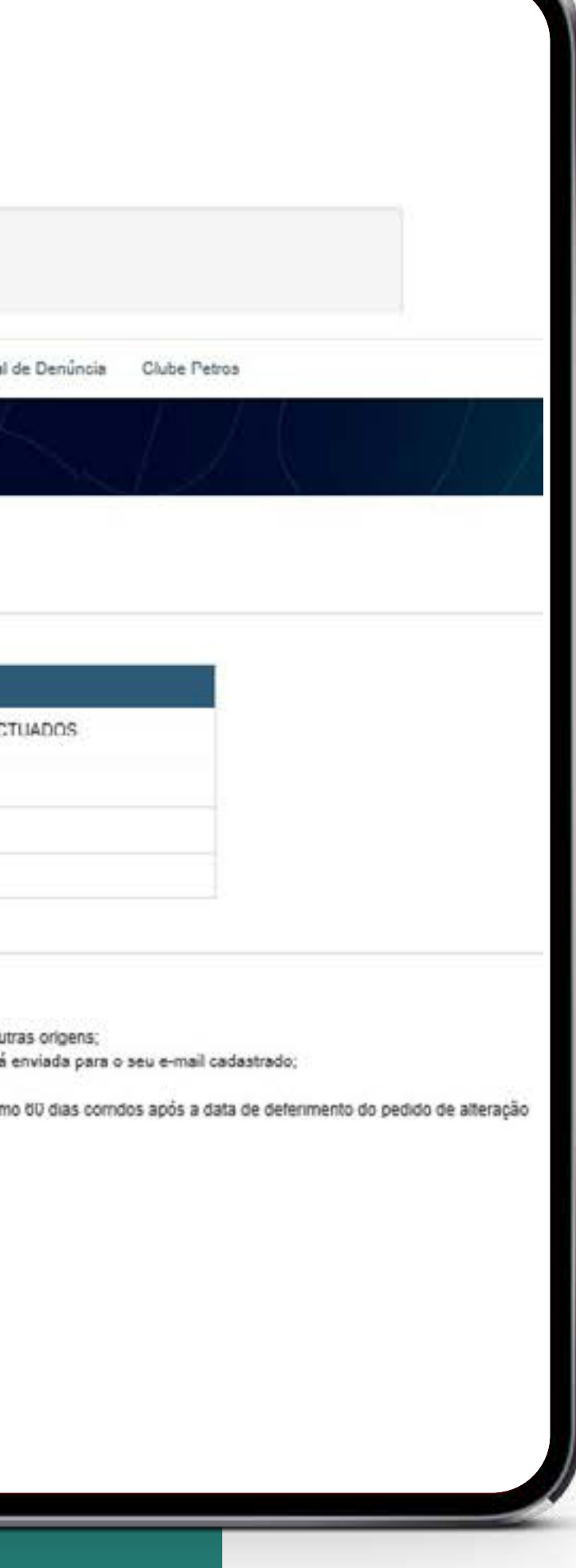

#### **Dados bancários**

Para atualizar seus dados bancários, selecione no portal a opção "Alterar dados bancários". Ao clicar neste item, serão exibidos os e-mails cadastrados para recebimento do código de validação. Se estiverem atualizados, é preciso selecionar um e-mail e clicar em "Enviar código de acesso".

O código de acesso recebido no e-mail selecionado deverá ser validado pelo sistema para avançar para a próxima tela. A seguir, insira as informações do banco - número da agência e da conta. Depois, anexe um comprovante bancário das informações inseridas. Podem ser usados cartão da conta, extrato bancário, folha de talão de cheques, declaração bancária em papel timbrado ou contrato bancário. É possível usar uma foto de celular, desde que esteja nítida. Após a confirmação da solicitação, acompanhe o processo usando o menu à esquerda, em "Atendimento" e, depois, em "Meus pedidos".

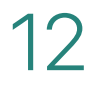

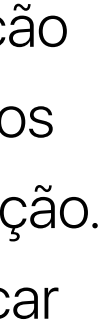

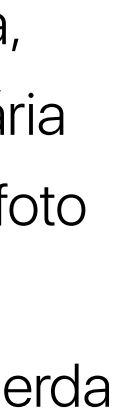

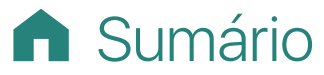

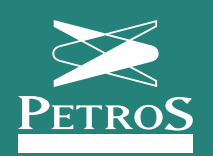

### Dados pessoais

| TROS                                                         | Matricula Petros: Participante:<br>PETROBRAS - PLANO PETROS DO SISTEMA PETROBRAS - REPAC | TUADOS ASSISTIDO                                     |                                |                                              |           |
|--------------------------------------------------------------|------------------------------------------------------------------------------------------|------------------------------------------------------|--------------------------------|----------------------------------------------|-----------|
| A Pet                                                        | ms - Planos - Governança - Investmentos - Serviç                                         | os - Empréstimos - Fornecedores Publicaç             | ções - Contato - Canal         | de Denúncia Clube Petros                     |           |
| do Participante / Autoa                                      | tendimento / Cadastro / Dados Pessoais                                                   |                                                      |                                |                                              |           |
| actuados<br>ino<br>lo o Plano<br>Resultados PPSP-R           | Dados Pessoais  Dados ressoais  Informações marcadas com este ícone ne                   | cessitam de comprovação com documentos em caso de a  | alteração. Os documentos devem | ser enviados ao final do formulário, na tela | "Anexos". |
| e Atividades PPSP R                                          | An class is put upped on where estimation of beau                                        | aguna nens. Poanasianan o cursur succe a magent, vo. | z iela mas escarecinentos sub  |                                              |           |
| 1                                                            | * Nome 🥔                                                                                 |                                                      |                                |                                              |           |
| to do Plano                                                  |                                                                                          |                                                      |                                |                                              |           |
|                                                              | CPF 🥔                                                                                    | Nascimento 🥔                                         |                                | Sexo 🥔                                       |           |
|                                                              | 9 (c) (c) (c) (c) (c) (c) (c) (c) (c) (c)                                                | 20/05/1901                                           |                                | Masculino                                    | ~         |
|                                                              | Nacionalidade                                                                            |                                                      | Naturalidade                   |                                              |           |
| nento                                                        | DRASIL                                                                                   | ~                                                    | RIO DE JANEIRO                 |                                              | v         |
|                                                              |                                                                                          |                                                      |                                |                                              |           |
|                                                              | ' Identidade                                                                             |                                                      |                                |                                              |           |
|                                                              | Número                                                                                   |                                                      | Órgão emissor                  |                                              |           |
| Panda                                                        |                                                                                          |                                                      | DEPARTAMENTO DE TRA            | NSITO                                        | Ŷ         |
| Renda                                                        |                                                                                          |                                                      | Data de Emissão                |                                              |           |
| Renda                                                        | *<br>v                                                                                   |                                                      |                                |                                              |           |
| s contra                                                     | RIO DE JANEIRO                                                                           | ~                                                    | 14/11/2002                     |                                              |           |
| Renda<br>s                                                   | RIO DE JANEIRO                                                                           | v                                                    | 14/11/2002                     |                                              |           |
| Renda<br>s<br>Icis<br>e materialis                           | RIO DE JANEIRO<br>Filiação                                                               | ~                                                    | 14/11/2002                     |                                              |           |
| e materials<br>te servços                                    | RIO DE JANEIRO<br>Filiação<br>Nome do Pai                                                | ~                                                    | 14/11/2002                     |                                              |           |
| e Renda<br>Is<br>India<br>de materials<br>de senaços         | RIO DE JANEIRO<br>Filiação<br>Nome do Pai                                                | v                                                    | 14/11/2002                     |                                              |           |
| e Renda<br>s<br>noia<br>le materiais<br>de serveços          | * UF<br>RIO DE JANEIRO<br>Filiação<br>Nome do Pai                                        | <b>پ</b>                                             | 14/11/2002                     |                                              |           |
| e Renda<br>Is<br>nois<br>de materials<br>de serveços         | * UF<br>RIO DE JANEIRO<br>Filiação<br>Nome do Pai                                        | ~                                                    | 14/11/2002                     |                                              |           |
| le Renda<br>r<br>os<br>sincia<br>de materials<br>de serviços | * UF<br>* RIO DE JANEIRO<br>Filiação<br>Nome do Pai<br>Nome da Mãe                       | ~                                                    | 14/11/2002                     |                                              |           |

#### Dados pessoais

Clique em "Dados pessoais" e altere as informações. Não se esqueça de enviar os documentos comprobatórios caso seja necessário. As imagens podem ser feitas com celular.

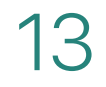

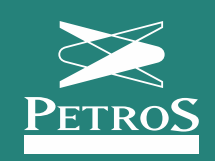

### Endereço

| Demos                                                                                                    |                                                                                 |                                |                |                         |                       |                       |              |           |
|----------------------------------------------------------------------------------------------------|---------------------------------------------------------------------------------|--------------------------------|----------------|-------------------------|-----------------------|-----------------------|--------------|-----------|
| FERON                                                                                                    |                                                                                 |                                |                |                         |                       |                       |              |           |
| Matricul                                                                                                    | Petros. Pa<br>RAS - PLANO PETROS DO SISTEMA PETRO                               | articipante.                   | 0              |                         |                       |                       |              |           |
| PERKO                                                                                                    | AKS-PERIOPEIROS DO SISTEMA PETRO                                                | BRAS - REFACIOADOS - ASSISTIDA | Ĭ              |                         |                       |                       |              |           |
| A Petros +                                                                                                    | Planos - Governança - Investiment                                               | os - Serviços - Empréstimos    | - Fomecedo     | res Publicaçõe          | a - Contat            | o - Canal de Denúncia | Clube Petros |           |
|                                                                                                    |                                                                                 |                                |                | in the second           |                       |                       |              |           |
| a bank a marine a                                                                                                    |                                                                                 |                                |                |                         |                       |                       |              |           |
| rea do Participante / Autoatendi                                                                                                    | nento / Cadastro / Endereço                                                     | )                              |                |                         |                       |                       |              |           |
|                                                                                                    |                                                                                 |                                |                |                         | - C                   |                       |              |           |
| P - Repactuados                                                                                                    |                                                                                 |                                |                |                         |                       |                       |              |           |
| e o Plano                                                                                                    | Endereço                                                                        |                                |                |                         |                       |                       |              |           |
| hecendo o Plano                                                                                                    | 8)                                                                              |                                |                |                         |                       |                       |              |           |
| tim de Resultados PPSP-R                                                                                                    | Pais                                                                            |                                | Tipo de endere | ça                      |                       | CEP                   |              |           |
| tório de Atividades PPSP-R                                                                                                    | BRAGIL                                                                          | ~                              | Desidencial    |                         |                       |                       |              |           |
|                                                                                                    |                                                                                 | APRO 2                         | TYS 202 STOLEN |                         | ¥                     | 24240-600             |              |           |
| icações                                                                                                    | , ur                                                                            |                                | The section of |                         | Localidade            | 24240-600             |              |           |
| lcações<br>ulamento do Plano                                                                                                    | RIO DE JANEIRO                                                                  | 5,00<br>                       |                | ~                       | Localidade<br>NITEROI | 24240-600             |              | ~         |
| icações<br>ulamento do Plano<br>Is                                                                                                    | UF<br>RIO DE JANEIRO<br>Tipo de Logradouro                                      |                                | Logradouro     | •                       | Localidade<br>NITEROI | 24240-600             |              | ~         |
| icações<br>ulamento do Plano<br>Is<br>Áços                                                                                                    | UF<br>RIO DE JANEIRO<br>Tipo de Logradouro<br>RUA                               | ~                              | Logradouro     | ♥                       | Localidade<br>NITEROI | 24240-600             |              | ~         |
| Icações<br>ulamento do Plano<br>Is<br>riços<br>efícios                                                                                                    | UF RIO DE JANEIRO Tipo de Logradouro RUA Número                                 | ✓ Complemento                  | Logradouro     | <b>∨</b><br>Bairro      | Localidade<br>NITEROI | 24240-600             |              | Ŷ         |
| licações<br>ulamento do Plano<br>25<br>viços<br>efícios<br>efícios                                                                                                    | UF<br>RIO DE JANEIRO<br>Tipo de Logradouro<br>RUA<br>Número<br>25               | Complemento<br>801             | Logradouro     | V<br>Bairro<br>STA ROSA | Localidade            | 24240-600             |              | v         |
| Icações<br>ulamento do Plano<br>Is<br>riços<br>efícios<br>efícios<br>efícios                                                                                                    | UF<br>RIO DE JANEIRO<br>Tipo de Logradouro<br>RUA<br>Número<br>25<br>Sem número | Complemento                    | Logradouro     | V<br>Bairro<br>STA ROSA | Localidade            | 24240-600             |              | ~         |
| Icações<br>ulamento do Plano<br>Is<br>Áços<br>efícios<br>efícios<br>elentimo<br>efestimo<br>amento                                                                                                    | UF<br>RIO DE JANEIRO<br>Tipo de Logradouro<br>RUA<br>Número<br>25<br>Sem número | Complemento<br>801             | Logradouro     | V<br>Bairro<br>STA ROSA | Localidade            | 24240-600             |              | ~         |
| licações<br>ulamento do Plano<br>25<br>riços<br>efícios<br>efícios<br>efícios<br>efícios<br>efícios<br>efícios<br>efícios<br>efícios<br>efícios<br>efícios                                                                                                    | UF<br>RIO DE JANEIRO<br>Tipo de Logradouro<br>RUA<br>Número<br>25<br>Sem número | Complemento                    | Logradouro     | V<br>Bairro<br>STA ROSA | Localidade            | 24240-600             |              | ~         |
| Icações<br>ulamento do Plano<br>IS<br>iços<br>afícios<br>altendimento<br>réstimo<br>amento<br>astro                                                                                                    | UF<br>RIO DE JANEIRO<br>Tipo de Logradouro<br>RUA<br>Número<br>25<br>Sem número | Complemento                    |                | V<br>Bairro<br>STA ROSA | Localidade            | 24240-600             | Voltar       | Conhirmar |
| icações<br>ulamento do Plano<br>is<br>iços<br>afícios<br>atensimento<br>atensimo<br>amento<br>astro<br>osto de Renda                                                                                                    | UF<br>RIO DE JANEIRO<br>Tipo de Logradouro<br>RUA<br>Número<br>25<br>Sem número | Complemento<br>801             | Logradouro     | V<br>Bairro<br>STA ROSA | Localidade            | 24240-600             | Voitar       | Conhrman  |
| Icações<br>ulamento do Plano<br>s<br>iços<br>afícios<br>etentemento<br>estimo<br>amento<br>astro<br>osto de Renda<br>ulador<br>nulários                                                                                                    | UF<br>RIO DE JANEIRO<br>Tipo de Logradouro<br>RUA<br>Número<br>25<br>Sem número | Complemento<br>801             | Logradouro     | V<br>Bairro<br>STA ROSA | Localidade            | 24240-600             | Voitar       | Contrmar  |
| Icações<br>ulamento do Plano<br>s<br>iços<br>afícios<br>atendemento<br>estimo<br>amento<br>astro<br>osto de Renda<br>ulador<br>nulários                                                                                                    | UF<br>RIO DE JANEIRO<br>Tipo de Logradouro<br>RUA<br>Número<br>25<br>Sem número | Complemento                    |                | STA ROSA                | Localidade            | 24240-600             | Voitar       | Confirmar |
| icações<br>ulamento do Plano<br>s<br>iços<br>afícios<br>atendimento<br>réstimo<br>amento<br>astro<br>osto de Renda<br>ulador<br>nulários<br>sparênola                                                                                                    | UF<br>RIO DE JANEIRO<br>Tipo de Logradouro<br>RUA<br>Número<br>25<br>Sem número | Complemento<br>801             | Logradouro     | STA ROSA                | Localidade            | 24240-600             | Voitar       | Conhrman  |
| licações<br>ulamento de Plano<br>Is<br>riços<br>afícios<br>eficios<br>eficios<br>ef | UF<br>RIO DE JANEIRO<br>Tipo de Logradouro<br>RUA<br>Número<br>25<br>Sem número | Complemento<br>801             | Logradouro     | V<br>Bairro<br>STA ROSA | Localidade            | 24240-600             | Voltar       | Conhirmar |
| Ilcações<br>Jamento do Plano<br>2s<br>viços<br>afícios<br>atéctolmento<br>préstimo<br>amento<br>lastro<br>osto de Renda<br>ulador<br>mulários<br>reparência<br>ue é<br>npras de materiala                                                                                                    | UF<br>RIO DE JANEIRO<br>Tipo de Logradouro<br>RUA<br>Número<br>25<br>Sem número | Complemento<br>801             |                | STA ROSA                | Localidade            | 24240-600             | Voitar       | Conhrmar  |

#### Endereço

Manter o endereço em dia é muito importante. Atualize esta informação no portal ou no aplicativo.

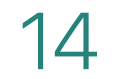

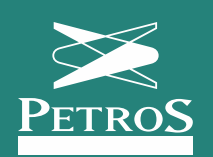

### Dados de dependentes

| PETROS                                                                                                    | Matrícula Petros:<br>PETROBRAS - PLANO | Parti<br>PETROS DO SISTEMA PETROBF | ipante:<br>A S - REPACTUADO S - ASSISTI  | DO                                                                                                    |                                                                           |                                  |
|----------------------------------------------------------------------------------------------------|----------------------------------------|------------------------------------|------------------------------------------|----------------------------------------------------------------------------------------------------|---------------------------------------------------------------------------|----------------------------------|
|                                                                                                    | A Patron Diana                         |                                    | Carlina English                          |                                                                                                    | Defender                                                                  | Contrato                         |
|                                                                                                    | A Petms + Planns + 1                   | anvemança - investmentos           | <ul> <li>Serviços - Emprestim</li> </ul> | ns - Formecedores                                                                                                    | Plinicações +                                                             | Contato                          |
|                                                                                                    |                                        |                                    |                                          |                                                                                                    |                                                                           |                                  |
| Área do Participante / /                                                                                                    | Autoatendimento / C                    | adastro / Dados de I               | ependentes)                              |                                                                                                    |                                                                           |                                  |
|                                                                                                    |                                        |                                    | 8                                        |                                                                                                    | 1                                                                         |                                  |
| PPSP - Repactuados                                                                                                    |                                        |                                    |                                          |                                                                                                    |                                                                           |                                  |
| Sobre o Plano                                                                                                    |                                        |                                    | Dados de Depe                            | endentes                                                                                                    |                                                                           | and allowed they                 |
| Conhecendo o Plano                                                                                                    | *                                      |                                    | "Pedido de AlteraĂ                       | Solution de Dependentes", pres<br>parte em conteto com a Centre<br>conteto com a Centre<br>com a Centre<br>com a Centre<br>com a Cent | apenas consucados. P<br>encha, assine e envie à<br>al de Atendimento 0800 | Petrus.<br>Petrus.<br>1025 35 45 |
| Boletim de Resultados PPSP-R                                                                                                    |                                        |                                    | Nome                                     | ente en conais con a certa                                                                                                    | Sexo Data                                                                 | a Nascimento                     |
| Relatório de Atividades PPSP-R                                                                                                    |                                        |                                    |                                          |                                                                                                    |                                                                           |                                  |
| Publicações                                                                                                    |                                        |                                    |                                          |                                                                                                    |                                                                           |                                  |
|                                                                                                    |                                        |                                    |                                          |                                                                                                    |                                                                           |                                  |
| Regulamento do Plano                                                                                                    |                                        |                                    |                                          |                                                                                                    |                                                                           |                                  |
| Regulamento do Plano<br>FAQs                                                                                                    |                                        |                                    |                                          |                                                                                                    |                                                                           |                                  |
| Regulamento do Plano<br>FAQs<br>Serviços                                                                                                    | ×                                      |                                    |                                          |                                                                                                    |                                                                           |                                  |
| Regulamento do Plano<br>FAQs<br>Serviços<br>Benefícios                                                                                                    | *                                      |                                    |                                          |                                                                                                    |                                                                           |                                  |
| Regulamento do Plano<br>FAQs<br>Serviços<br>Benefícios<br>Autostendimento                                                                                                    | *                                      |                                    |                                          |                                                                                                    |                                                                           |                                  |
| Regulamento do Plano<br>FAQs<br>Serviços<br>Benefícios<br>Autoatendimento<br>Empréstimo                                                                                                    | *                                      |                                    |                                          |                                                                                                    |                                                                           |                                  |
| Regulamento do Plano<br>FAQs<br>Serviços<br>Benefícios<br>Autostendimento<br>Empréstimo<br>Pagamento                                                                                                    | *                                      |                                    |                                          |                                                                                                    |                                                                           |                                  |
| Regulamento do Plano<br>FAQs<br>Serviços<br>Benefícios<br>Autostendimento<br>Empréstimo<br>Pagamento<br>Cadastro                                                                                                    | *                                      |                                    |                                          |                                                                                                    |                                                                           |                                  |
| Regulamento do Plano<br>FAQs<br>Serviços<br>Benefícios<br>Autostendimento<br>Empréstimo<br>Pagamento<br>Cadastro<br>Imposto de Renda                                                                                                    | ×<br>*<br>*<br>*<br>*                  |                                    |                                          |                                                                                                    |                                                                           |                                  |
| Regulamento do Plano<br>FAQs<br>Serviços<br>Benefícios<br>Autostendimento<br>Empréstimo<br>Pagamento<br>Cadastro<br>Imposto de Renda<br>Simulador                                                                                             | ×<br>*<br>*<br>*<br>*<br>*             |                                    |                                          |                                                                                                    |                                                                           |                                  |
| Regulamento do Plano<br>FAQs<br>Serviços<br>Benefícios<br>Autoatendimento<br>Empréstimo<br>Pagamento<br>Cadastro<br>Imposto de Renda<br>Simulador<br>Formutários                                                                              | *<br>*<br>*<br>*<br>*<br>*<br>*        |                                    |                                          |                                                                                                    |                                                                           |                                  |
| Regulamento do Plano<br>FAQs<br>Serviços<br>Benefícios<br>Autoatendimento<br>Empréstimo<br>Pagamento<br>Cadastro<br>Imposto de Renda<br>Simulador<br>Formulários                                                                              |                                        |                                    |                                          |                                                                                                    |                                                                           |                                  |
| Regulamento do Plano<br>FAQs<br>Serviços<br>Benefícios<br>Autoatendimento<br>Empréstimo<br>Pagamento<br>Cadastro<br>Imposto de Renda<br>Simulador<br>Formutários<br>Transparência<br>O que é                                                  |                                        |                                    |                                          |                                                                                                    |                                                                           |                                  |
| Regulamento do Plano<br>FAQs<br>Serviços<br>Benefícios<br>Autostendimento<br>Empréstimo<br>Pagamento<br>Cadastro<br>Imposto de Renda<br>Simulador<br>Formulários<br>Transparência<br>O que é<br>Compras de materiais                          |                                        |                                    |                                          |                                                                                                    |                                                                           |                                  |
| Regulamento do Plano<br>FAQs<br>Serviços<br>Benefícios<br>Autoatendimento<br>Empréstimo<br>Pagamento<br>Cadastro<br>Imposto de Renda<br>Simulador<br>Formulários<br>Transparência<br>O que é<br>Compras de materiais<br>Contratos de serviços |                                        |                                    |                                          |                                                                                                    |                                                                           |                                  |

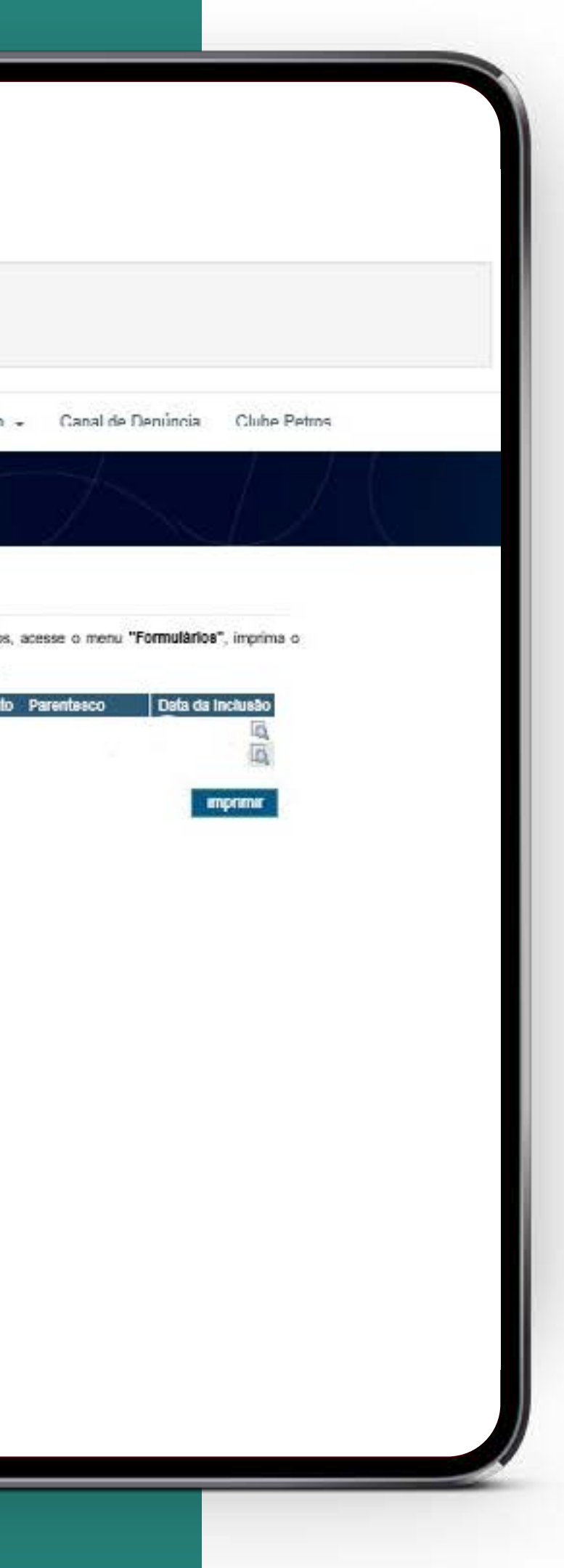

#### Dados de dependentes

Esta atualização só pode ser feita no portal. Mantenha as informações de seus beneficiários, designados ou dependentes sempre em dia.

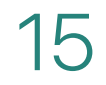

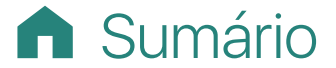

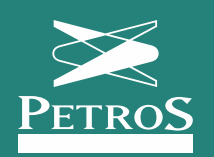

### Meios de comunicação

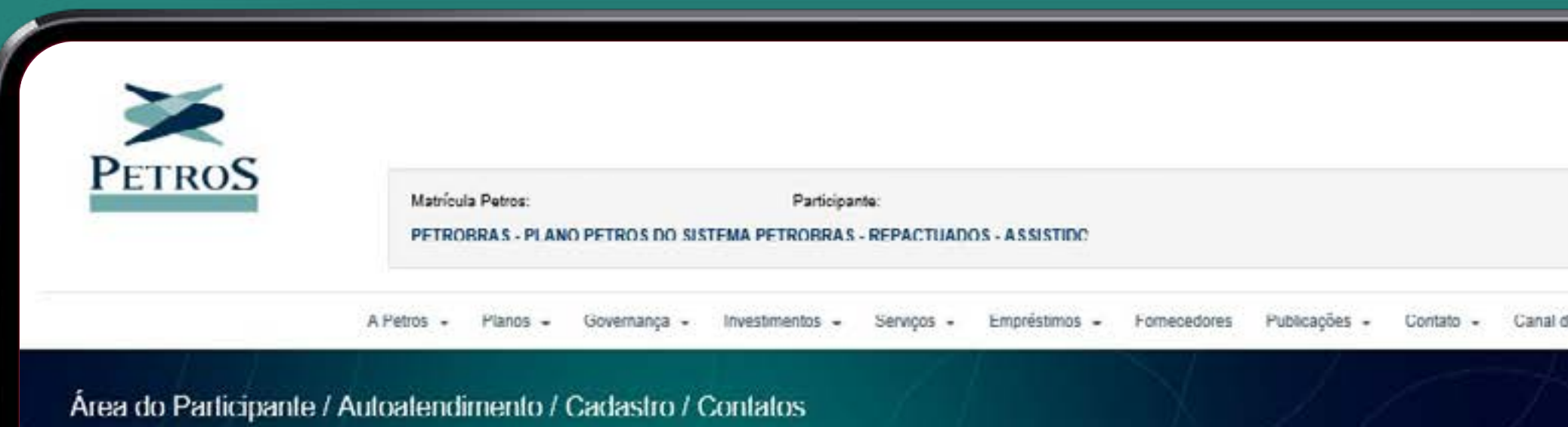

| PPSP - Repactuados             |    |
|--------------------------------|----|
| Gobre o Plano                  |    |
| Conhecendo o Plano             |    |
| Boletim de Resultados PPSP-R   |    |
| Relatório de Atividades PPSP-R |    |
| Publicações                    |    |
| Regulamento do Plano           |    |
| FAQs                           |    |
| Serviços                       |    |
| Beneficios                     | *  |
| Autoatendimento                |    |
| Empréstimo                     | 4  |
| Pagamento                      |    |
| Cadastro                       | *  |
| Imposto de Renda               | .* |
| Simulador                      | *  |
| Formulários                    | *  |
| Transparência                  |    |
| O que é                        |    |
| Compras de materiais           |    |
| Contratos de serviços          |    |
| Gráficus                       |    |

| Participar<br>S DO SISTEMA PETROBRAS | Ne:<br>- REPACTUAD | OS - ASSISTIDO |              |           |                 |                   |              |                  |
|--------------------------------------|--------------------|----------------|--------------|-----------|-----------------|-------------------|--------------|------------------|
| ança - Investmentos -                | Serviços +         | Empréstimos -  | Formecedores | Publicaçõ | es - Contato -  | Canal de Denúncia | Clube Petros |                  |
| tro / Contatos                       | 1                  |                | X            | Ţ         | 1               | $\sim$            |              |                  |
| ntatos                               |                    |                |              |           |                 |                   |              |                  |
| efones                               |                    |                |              |           |                 |                   |              | + Adicase        |
| no de telefone                       |                    |                |              |           | Uso do telefone |                   |              | 🗶 Excluir        |
| CELULAR                              |                    |                |              | ~         | Pessoal         |                   |              | ~                |
| N.                                   |                    | 000            |              |           | Número          |                   |              |                  |
| 055                                  |                    | 21             |              |           | 1               |                   | ]            |                  |
| no de telefone                       |                    |                |              |           | Uso do telefone |                   |              | × Exclur         |
| TELEFONE                             |                    |                |              | ¥         | Pessoal         |                   |              | ~                |
| 1                                    |                    | DDD            |              | _         | Número          |                   |              |                  |
| 065                                  | ]                  | 21             |              |           | 1               |                   | ]            |                  |
| oo de telefone                       |                    |                |              |           | Uso do telefone |                   |              | <b>X</b> Encluir |
| TELEFONE                             |                    |                |              | ×         | Ambos           |                   |              | ~                |
| 4                                    |                    | DOD            |              | 11        | Número          |                   | Ramal        |                  |
| 055                                  |                    | 22             |              |           | <u> </u>        |                   |              | -                |
| nails                                |                    |                |              |           |                 |                   |              | + Adopt          |
| mail                                 |                    |                |              |           | Uso do e mail   |                   |              |                  |
|                                      |                    |                |              |           | Pessoal         |                   | v            | R Excluir        |

| Participal<br>ROS DO SISTEMA PETROBRAS | Ne:<br>- REPACTUAD | DS - ASSISTIDC |              |            |                  |                   |              |     |        |
|----------------------------------------|--------------------|----------------|--------------|------------|------------------|-------------------|--------------|-----|--------|
| mança - Investimentos -                | Serviços +         | Empréstimos -  | Formecedores | Publicaçõe | es + Contato +   | Canal de Denúncia | Clube Petros |     |        |
| stro / Contatos                        | 1                  |                | X            | J          | 1                |                   |              | , l |        |
| ontatos                                |                    |                |              |            |                  |                   |              |     |        |
| lefones                                |                    |                |              |            |                  |                   |              | (±2 | dana   |
|                                        |                    |                |              |            |                  |                   |              | ×   | kchuir |
| CHULAR                                 |                    |                |              | ~          | Pessnal          |                   |              |     | ~      |
| 1                                      |                    | 000            |              |            | Número           |                   |              |     |        |
| 0055                                   |                    | 21             |              | j)         | 1                |                   | ]            |     |        |
| ino de telefono                        |                    |                |              |            | line de telefone |                   |              | (AL | kokur  |
| TELEFONE                               |                    |                |              | ~          | Pessoal          |                   |              |     | ~      |
| DI                                     |                    | DDD            |              |            | Número           |                   |              |     |        |
| 0055                                   | ]                  | 21             |              |            | [                |                   | ]            |     |        |
| ino de telefone                        |                    |                |              |            | Uso do telefone  |                   |              | ×   | ichuir |
| TELEFONE                               |                    |                |              | ~          | Ambos            |                   |              |     | ×.     |
| DI                                     |                    | DDD            |              |            | Número           |                   | Ramal        |     | _      |
| 0055                                   |                    | 22             |              |            | L                |                   |              |     |        |
| mails                                  |                    |                |              |            |                  |                   |              | +   | doon   |
| mail                                   |                    |                |              |            | Uso do e mail    |                   |              |     |        |
|                                        |                    |                |              |            | Pessoal          |                   | v            | ×E  | sabile |

#### Meios de comunicação

A Petros está sempre em contato com você. Mas, para isso, é importante que você mantenha telefone e e-mail atualizados. Faça os ajustes necessários no portal ou no aplicativo.

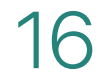

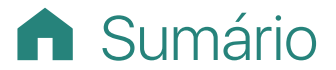

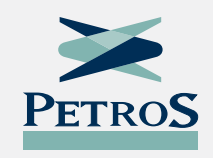

## Empréstimo

É bem simples. Escolha o serviço desejado e siga as orientações. As consultas ao seu empréstimo também estão disponíveis no aplicativo. Já a solicitação e a renovação de um contrato só podem ser feitas no portal.

| 1 LINOD                                                                           | Matricula Petro<br>PETROBRAS | - PLANO PETROS | Partic<br>DO SISTEMA PETRO          | ipante<br>DBRAS - REPA      | CTUADOS - ASSIST | 100                              |                     |       |
|-----------------------------------------------------------------------------------|------------------------------|----------------|-------------------------------------|-----------------------------|------------------|----------------------------------|---------------------|-------|
| A Petr                                                                            | os - Planos -                | Governança 👻   | Investmentos -                      | Serviços +                  | Empréstmos +     | Fomecedores                      | Publicações +       | Go    |
| Área do Participante                                                              |                              |                | ΞĮ                                  |                             | 14               |                                  | X                   | /     |
| PPSP - Repectuedos<br>Sobre o Plano                                               |                              | Cisã           | o Pré-70 do                         | PPSP-R -                    | - Aprovada       | B                                | /                   |       |
| Conhecendo o Plano<br>Boletim de Resultados Soci<br>Relatório<br>Autorento do Pla | no                           |                |                                     |                             | l                | ×                                | 1                   | Γ     |
| FAQs                                                                              |                              |                | Pagamentos<br>na anual de pagamento | 5                           | Contra seu demon | racheque<br>Istrativo de pagamen | 10                  | E     |
| Serviços                                                                          |                              |                |                                     |                             |                  |                                  | Conheça             | , SUS |
| Benefícios                                                                        |                              |                | Programa de l                       | incentivo ao L              | )caligamento Vol | untário 🥑 Se                     | u benefic (110113)  | 19114 |
| Autoatendimento                                                                   |                              |                | Atendime                            | nto Online                  | - Chat           |                                  |                     | App   |
| Empréstimo                                                                        |                              |                | Precisa de a                        | iyuda ?<br>Ie aqui e faie c | om um atendente  |                                  |                     |       |
| Pagamento                                                                         |                              |                | ção Normati                         | va 1.343 d                  | a Receita Fed    | eral Confira a                   | qui seu extrato e i | nform |
| Cadastra                                                                          |                              |                | lais                                |                             |                  |                                  |                     |       |

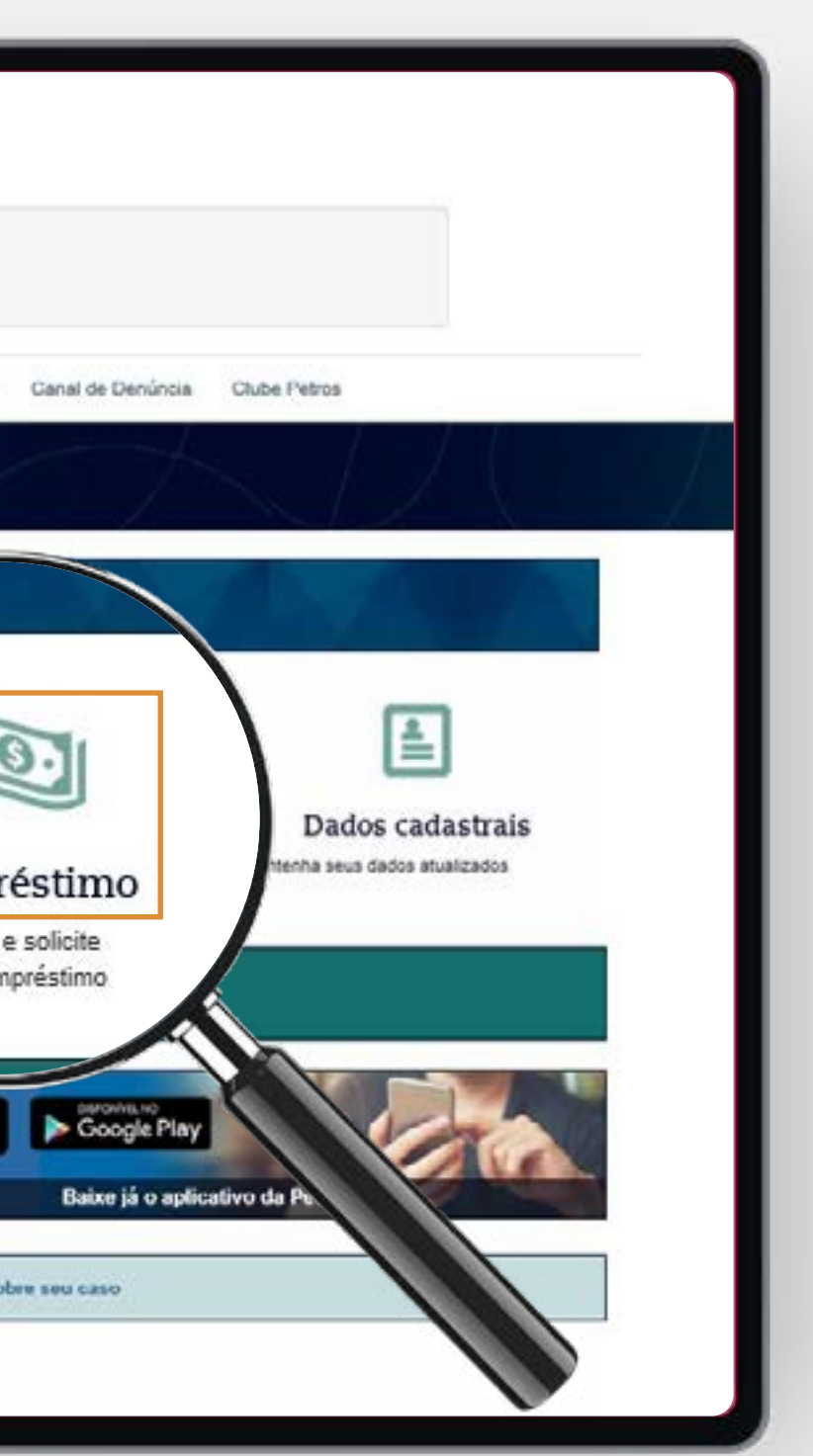

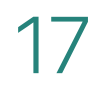

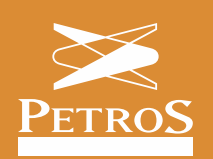

### Condições de empréstimo

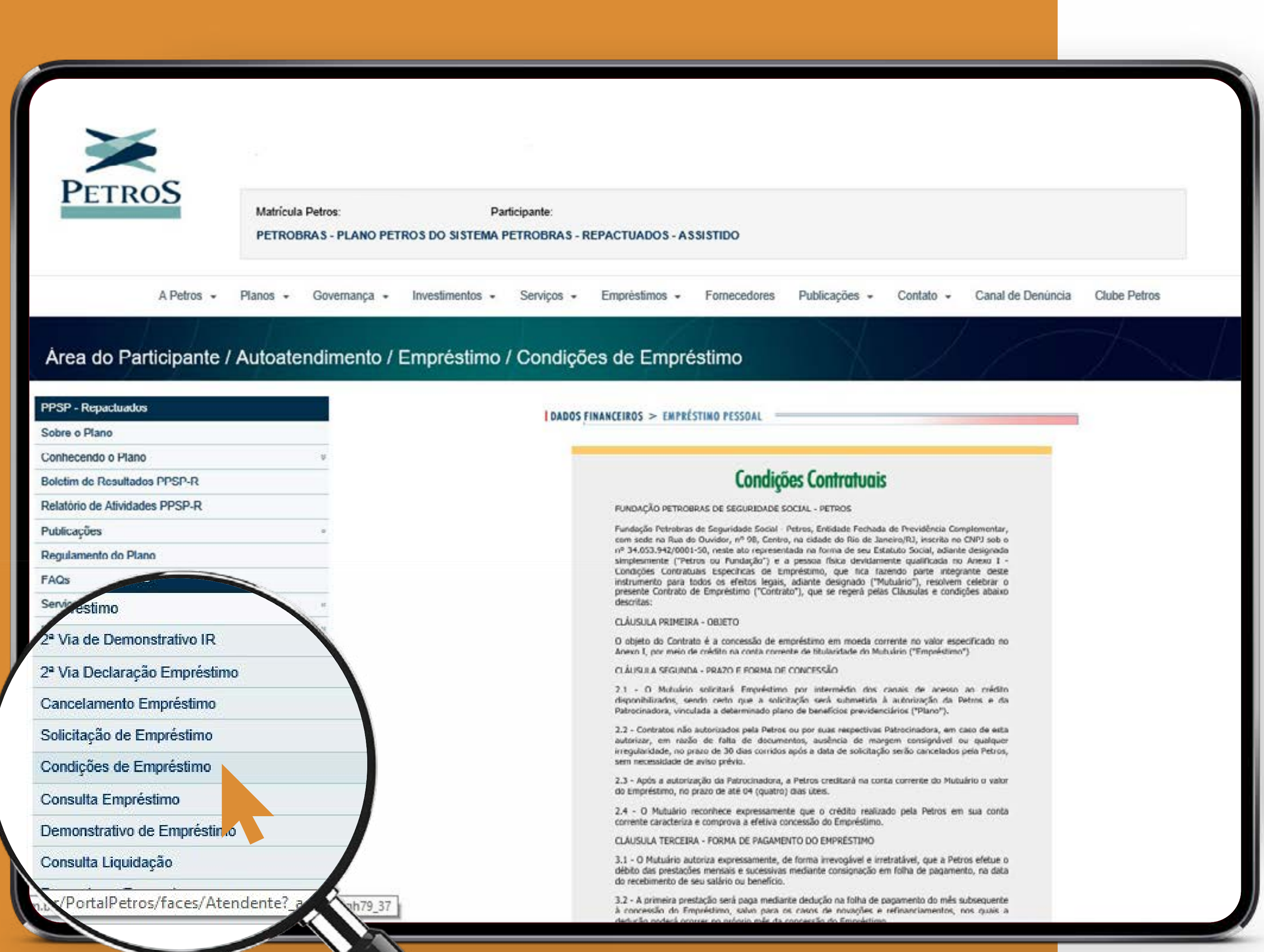

#### Condições de empréstimo

Para conhecer as condições do empréstimo oferecido pela Petros, basta clicar no menu lateral e acessar os detalhes do contrato.

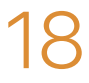

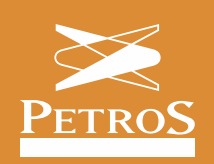

| -                              |                                              |                                                 |                            |                          |                              |
|--------------------------------|----------------------------------------------|-------------------------------------------------|----------------------------|--------------------------|------------------------------|
|                                |                                              |                                                 | Q. Nova pesquisa           | ea do Participante       |                              |
| PETROS                         | Matrícula Petros:<br>PETROBRAS - PLANO PETRO | Participante<br>)S DO SISTEMA PETROBRAS -       | REPACTUADOS - ASSISTIDO    |                          |                              |
| A Petros                       | - Planos - Governança                        | <ul> <li>Investimentos - Serviç</li> </ul>      | ;os - Empréstimos - Po     | mecedores Publicações    | - Contato - Canal de D       |
| Área do Participante           |                                              |                                                 |                            |                          |                              |
| PPSP - Repactuados             |                                              | an an in an an an an an an an an an an an an an |                            |                          |                              |
| Sobre o Plano                  | Cis                                          | ao Pré-70 do PPSP                               | P-R – Aprovada             |                          |                              |
| Conhecendo o Plano             | *                                            |                                                 |                            | 7                        |                              |
| Boletim de Resultados PPSP-R   |                                              | -LL-                                            |                            | /                        | 1.01                         |
| Relatório de Atividades PPSP-R |                                              |                                                 | No.                        |                          | 2                            |
| Publicações                    | 8                                            |                                                 | _                          |                          |                              |
| Regulamento do Plano           |                                              | Pagamentos                                      | Contract                   |                          | Empréstimo                   |
| FAQs                           | = oronog                                     | rama anual de pagamentos                        | - Confira seu demonstrativ | nto Conheça              | a, suspenda e solicite       |
| Serviços                       |                                              |                                                 |                            | = Demons                 | trativo de empréstimo        |
| Denefícios                     |                                              |                                                 |                            |                          |                              |
| Autoatendimento                | PID                                          | V Programa de Incentiv                          | o ao Desligamento Voluntà  | rio 📐                    |                              |
| Empréstimo                     | *                                            |                                                 |                            | cio de apos              | entadoria foi concedido p    |
| Pagamento                      |                                              | Atom dimension On                               | line Chat                  |                          |                              |
| Cadastro                       |                                              | Atendimento On                                  | line - Chat                |                          | 500                          |
| Imposto de Renda               | . (1                                         | Precisa de ajuda?                               |                            | 1.                       |                              |
| Simulador                      |                                              | Clique aqui e                                   | fale com um atendente      |                          | Baixe j                      |
| Formulários                    | *                                            |                                                 |                            |                          |                              |
| Transparência                  | Ins                                          | trução Normativa 1.3                            | 43 da Receita Federal      | Confira aqui seu extrato | e informações sobre seu caso |
| O que é                        |                                              |                                                 |                            |                          |                              |
| Compras de materiais           | Salba                                        | Mais                                            |                            |                          |                              |
| Contratos de serviços          | • P                                          | roposta de alteração de reg                     | ulamento                   |                          |                              |
| Gráficos                       | • U                                          | imitador operacional do tete                    | o de 90%                   |                          |                              |
|                                |                                              |                                                 |                            |                          |                              |

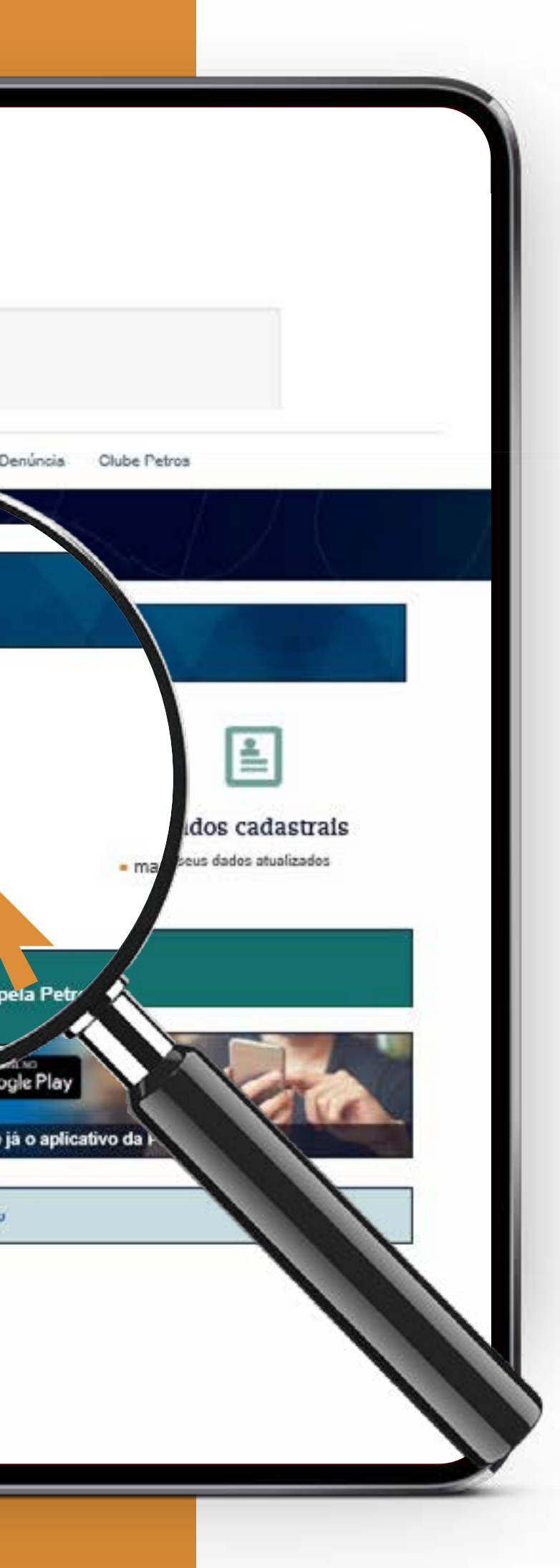

#### Solicitação de empréstimo

Para solicitar um novo empréstimo, clique no atalho. Depois, é só seguir as orientações.

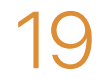

n Sumário

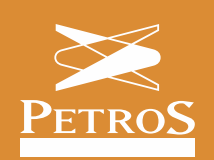

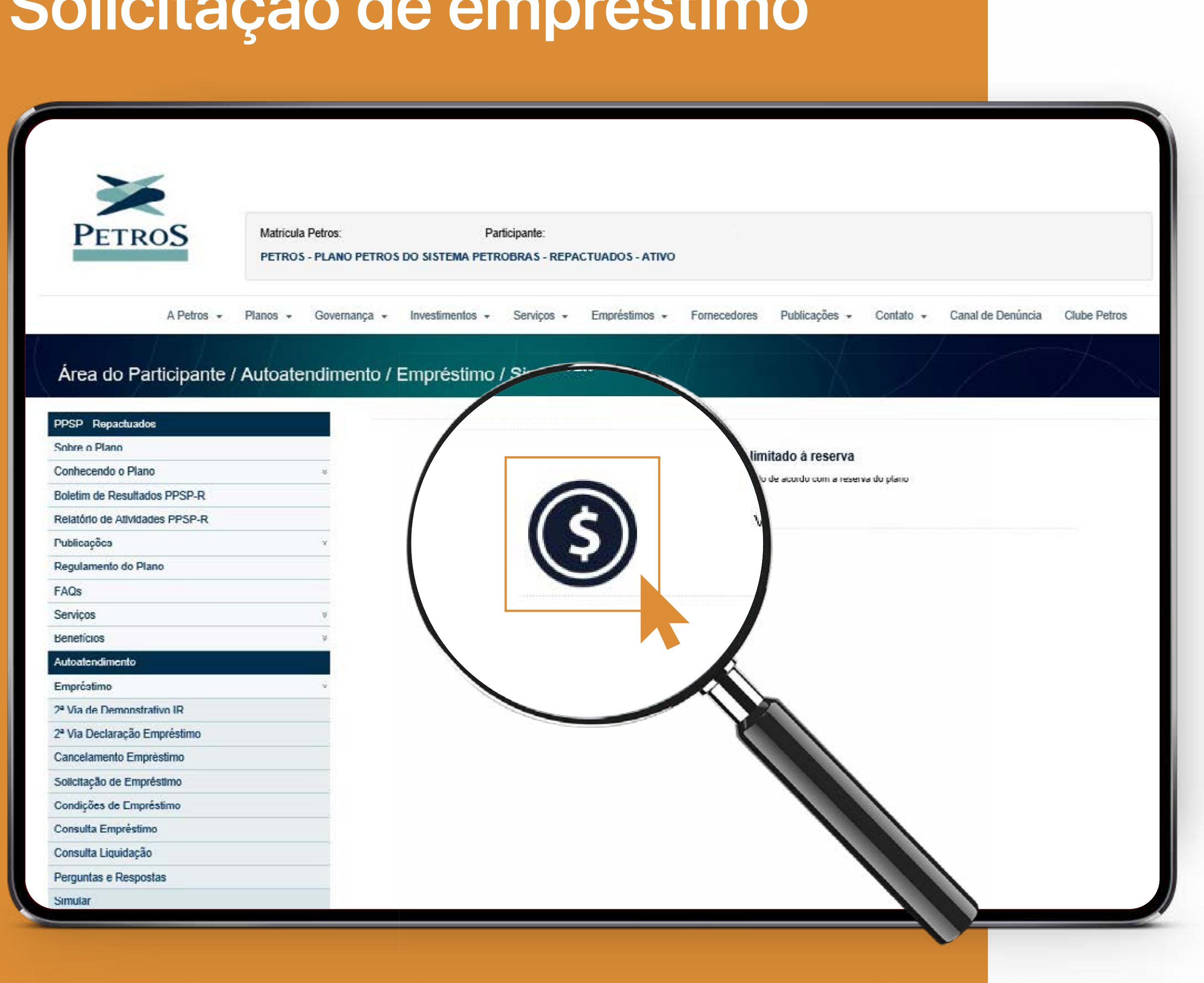

#### Solicitação de empréstimo

Acesse e faça simulação do seu empréstimo.

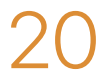

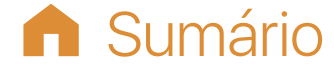

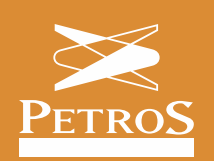

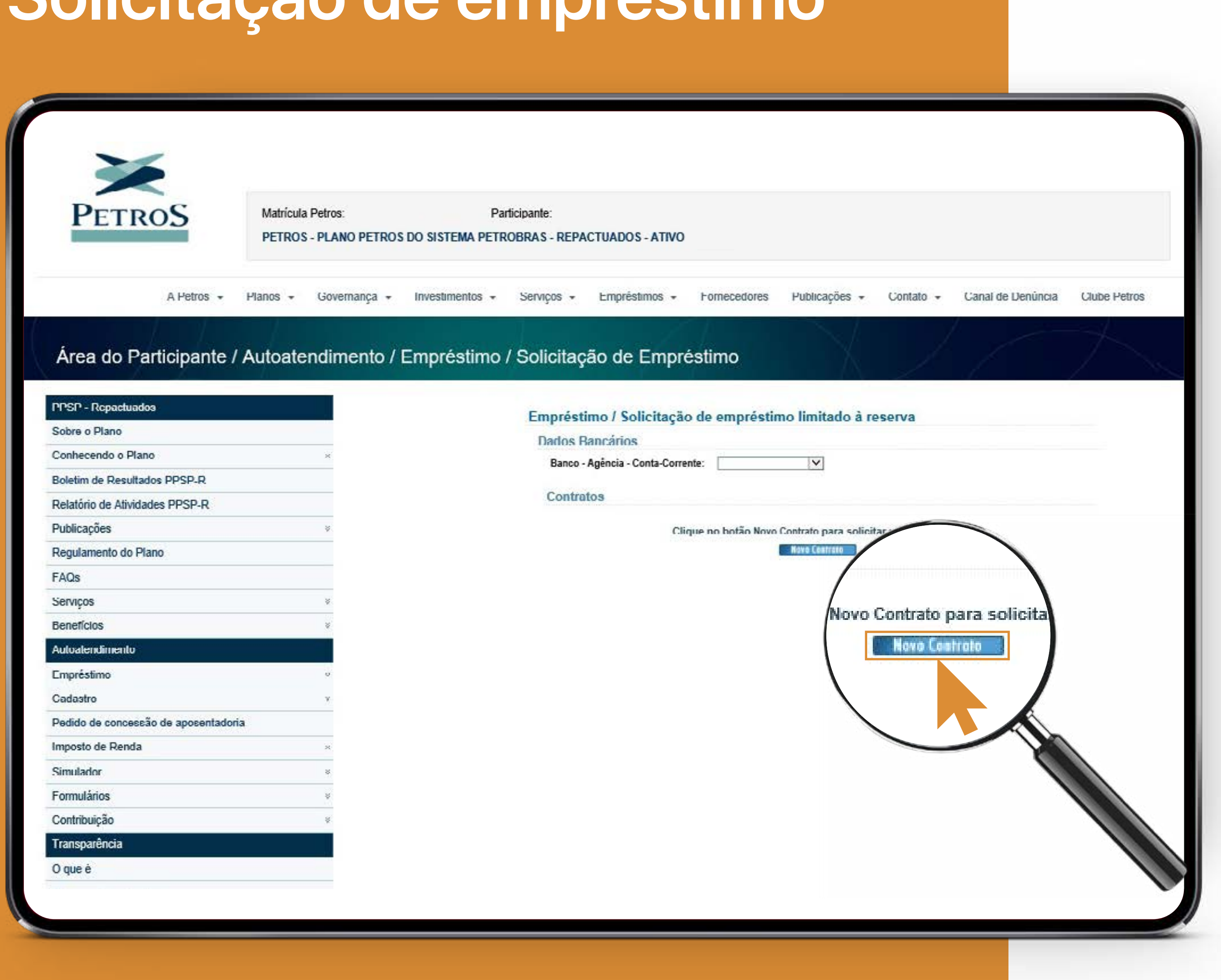

### Solicitação de empréstimo

Faça a aquisição de um novo contrato via Portal.

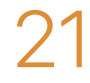

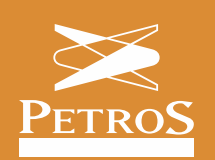

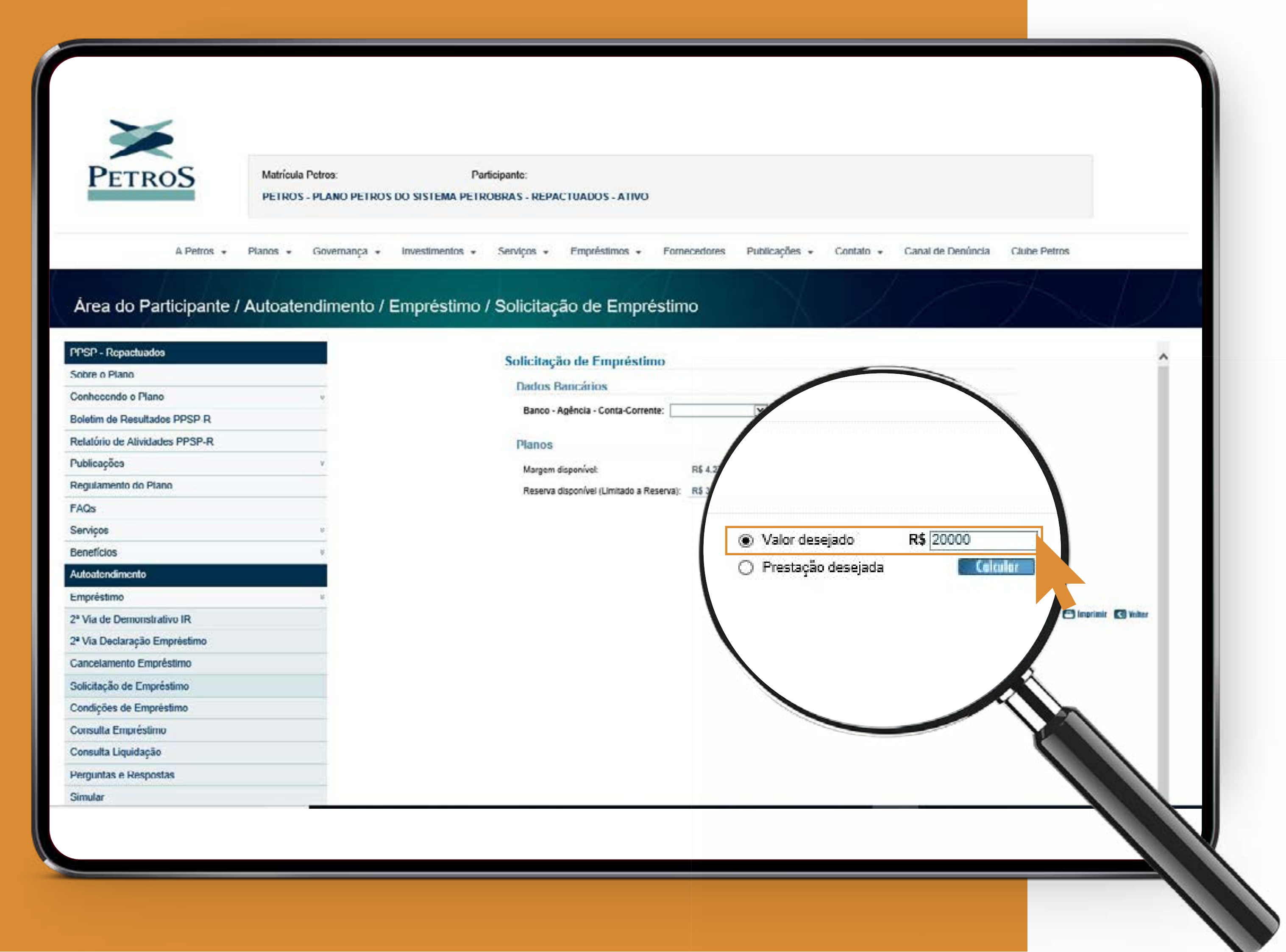

#### Solicitação de empréstimo

Você pode solicitar seu empréstimo com base no valor necessário.

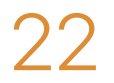

**h** Sumário

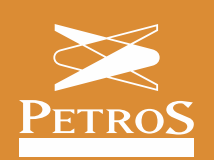

| Metrícula Petros       Participante:         PETROS - PLANO PETROS DO SISTEMA PETROBRAS - RE         A Petros -       Planos +         A Petros -       Planos +         Governança +       Investimentos -         Áreca do Participante / Autoatendimento / Empréstimo / Solicitaç         PSSP - Repachuados       *         Sobre o Plano       *         Boletím de Resultados PPSP-R       *         Regulamento do Plano       *         FAQas       *         Serviços       *         Autostendimento       *                                                                                                    | ACTUADOS - ATIVO<br>pos - Empréstimos - F<br>AO de Empréstimo<br>olicitação de Empréstimo<br>Dados Bancários<br>Banco - Agência - Conta-Corrent<br>Planos<br>Margem disc  | Fornecedores Publicações +               | Contato       |
|----------------------------------------------------------------------------------------------------|----------------------------------------------------------------------------------------------------|------------------------------------------|---------------|
| Metrículo Petros:       Perticipante:         PETROS - PLANO PETROS DO SISTEMA PETROBRAS - RE         A Petros +       Planos +       Governança +       Investimentos -       Sen         Área do Participante / Autoatendimento / Empréstimo / Solicitaç         PSP - Repactuados         Sobre o Plano       *         Boletím de Resultados PPSP-R         Relatório de Atividades PPSP-R         Publicações       *         Reviços       *         Reviços       *         Acoa       *         Serviços       *         Autoatendimento       *                                                                                                    | ACTUADOS - ATIVO<br>cos - Empréstimos - P<br>AO de Empréstimo<br>olicitação de Empréstimo<br>Dados Bancários<br>Banco - Agência - Conta-Corrent<br>Planos<br>Margem discu | Fornecedores Publicações +               | Contato       |
| Matríoula Petros:       Participante:         PETROS - PLANO PETROS DO SISTEMA PETROBRAS - RE       PETROS - PLANO PETROS DO SISTEMA PETROBRAS - RE         A Petros +       Planos +       Governança +       Investimentos +       Sen         Área do Participante / Autoatendimento / Empréstimo / Solicitaç         PSP - Repactuados         Sobre o Plano       *         Boletím de Resultados PPSP-R         Publicações       *         Regulamento do Plano       *         FAQa       *         Serviços       *         Autostendimento       *                                                                                                    | ACTUADOS - ATIVO<br>pos - Empréstimos - P<br>AO de Empréstimo<br>olicitação de Empréstimo<br>Dados Bancários<br>Banco - Agência - Conta-Corrent<br>Planos<br>Margem discu | Fornecedores Publicações •               | Contato       |
| PETROS       Matríoula Petros       Participante:         PETROS - PLANO PETROS DO SISTEMA PETROBRAS - RE         A Petros *       Planos *       Governança *       Investimentos *       Sen         Área do Participante / Autoatendimento / Empréstimo / Solicitaç         PISP - Reparchuados         Sobre o Plano       «         Boletím de Resultados PPSP-R         Regulamento do Plano       «         FAQa       «         Serviços       «         Autoatendimento       »                                                                                                    | ACTUADOS - ATIVO<br>pos - Empréstimos - P<br>AO de Empréstimo<br>olicitação de Empréstimo<br>Dados Bancários<br>Banco - Agência - Conta-Corrent<br>Planos<br>Margem discu | Fornecedores Publicações •               | Contato       |
| PETROS       Matríoula Petros       Participante:         PETROS - PLANO PETROS DO SISTEMA PETROBRAS - RE         A Petros +       Planos +       Governança +       Investimentos +       Sen         Área do Participante / Autoatendimento / Empréstimo / Solicitaç         PSP - Repartuados         Sobre o Plano       *         Boletim de Resultados PPSP-R         Regulamento do Plano       *         FAQa       *         Serviços       *         Denefícios       *         Autostendimento       *                                                                                                    | ACTUADOS - ATIVO<br>pos - Empréstimos - P<br>AO de Empréstimo<br>olicitação de Empréstimo<br>Dados Bancários<br>Banco - Agência - Conta-Corrent<br>Planos<br>Margem discu | Fornecedores Publicações •               | Contato       |
| PETROS - PLANO PETROS DO SISTEMA PETROBRAS - RE<br>A Petros + Planos + Governança + Investimentos + Sen<br>Área do Participante / Autoatendimento / Empréstimo / Solicitaç<br>PPSP - Repartuados<br>Sobre o Plano<br>Conhecendo o Plano<br>Conhecendo o Plano<br>Conhecendo o Plano<br>Relatório de Atividades PPSP-R<br>Publicações<br>Regulamento do Plano<br>FAQa<br>Serviços<br>Reputamento<br>Autoatendimento                                                                                                    | ACTUADOS - ATIVO<br>pos - Empréstimos - P<br>AO de Empréstimo<br>olicitação de Empréstim<br>Dados Bancários<br>Banco - Agência - Conta-Corrent<br>Planos<br>Margem discu  | Fornecedores Publicações +               | Contato       |
| A Petros - Planos - Governança - Investimentos - Sen<br>Área do Participante / Autoatendimento / Empréstimo / Solicitaç<br>PESP - Repartuedos<br>Sobre o Plano<br>Conhecendo o Plano<br>Conhecendo o Plano<br>Conhecendo o Plano<br>Relatório de Atividades PPSP-R<br>Relatório de Atividades PPSP-R<br>Regulamento do Plano<br>FAQa<br>Serviços<br>v<br>Denetícios<br>v                                                                                                    | cos - Empréstimos - P<br>AO de Empréstimo<br>olicitação de Empréstim<br>Dados Bancários<br>Banco - Agência - Conta-Corrent<br>Planos                                      | Fornecedores Publicações -               | Contato       |
| A Petros • Pianos • Governança • Investimento • Sen<br>Área do Participante / Autoatendimento / Empréstimo / Solicitaç<br>PPSP - Repartuados<br>Sobre o Piano<br>Conhecendo o Piano<br>Conhecendo o | cos - Empréstimos - F<br>AO de Empréstimo<br>olicitação de Empréstimo<br>Dados Bancários<br>Banco - Agência - Conta-Corrent<br>Planos                                     | Fornecedores Publicações +               | Contato       |
| Área do Participante / Autoatendimento / Empréstimo / Solicitage         PPSP - Repactuados         Sotire o Plano         Conhecendo o Plano         Conhecendo o Plano         Relatório de Atividades PPSP-R         Publicações         Regulamento do Plano         FAQa         Serviços         Vatoatendimento                                                                                                    | ao de Empréstimo<br>olicitação de Empréstim<br>Dados Bancários<br>Banco - Agência - Conta-Corrent<br>Planos                                                               |                                          |               |
| Área do Participante / Autoatendimento / Empréstimo / Solicitaç         PPSP - Repactuados         Sobre o Plano         Conhecendo o Plano         Conhecendo o Plano         Relatório de Atividades PPSP-R         Publicações         Regulamento do Plano         FAQs         Serviços         Autostendimento                                                                                                    | ao de Empréstimo<br>olicitação de Empréstim<br>Dados Bancários<br>Banco - Agência - Conta-Corrent<br>Planos                                                               |                                          |               |
| Area do Participante / Autoatendimento / Empréstimo / Solicitaç<br>PPSP - Repactuados<br>Sobre o Plano<br>Conhecendo o Plano<br>Conhecendo o Plano<br>Resultados PPSP-R<br>Relatório de Atividades PPSP-R<br>Publicações<br>FAQs<br>Serviços<br>Serviços<br>Autostendimento                                                                                                    | ao de Empréstimo<br>olicitação de Empréstim<br>Dados Bancários<br>Banco - Agência - Conta-Corrent<br>Planos                                                               |                                          |               |
| PPSP - Repactuados<br>Sobre o Plano<br>Conhecendo o Plano<br>Relatório de Atividades PPSP-R<br>Publicações<br>Regulamento do Plano<br>FAQs<br>Serviços<br>Denefícios<br>Xutoatendimento                                                                                                    | olicitação de Empréstim<br>Dados Bancários<br>Banco - Agência - Conta-Corrent<br>Planos                                                                                   | te:                                      |               |
| PPSP - Repartuedos<br>Sobre o Plano<br>Conhecendo o Plano<br>Boletim de Resultados PPSP-R<br>Relatório de Atividades PPSP-R<br>Publicações<br>Regulamento do Plano<br>FAQs<br>Serviços<br>Denetícios<br>Autostendimento                                                                                                    | olicitação de Empréstim<br>Dados Bancários<br>Banco - Agência - Conta-Corrent<br>Planos<br>Margem discu                                                                   |                                          |               |
| Sobre o Plano Conhecendo o Plano Boletim de Resultados PPSP-R Relatório de Atividades PPSP-R Publicações Regulamento do Plano FAQs Serviços Publicação I Conhecendimento                                                                                                    | Dados Bancários<br>Banco - Agência - Conta-Corrent<br>Planos<br>Margem discu                                                                                              |                                          |               |
| Conhecendo o Plano *<br>Boletim de Resultados PPSP-R<br>Relatório de Atividades PPSP-R *<br>Publicações *<br>Regulamento do Plano *<br>FAQs *<br>Denefícios *                                                                                                    | Banco - Agéncia - Conta-Corrent<br>Planos<br>Margem discu                                                                                                    |                                          |               |
| Relatório de Atividades PPSP-R Publicações  Regulamento do Plano  FAQs Serviços  Autostendimento                                                                                                    | Planos                                                                                                    | CONVERT                                  |               |
| Publicações * Regulamento do Plano FAQs Serviços * Denefícios * Autostendimento                                                                                                    | Margen des                                                                                                    | DOUINER .                                |               |
| Regulamento do Plano<br>FAQs<br>Serviços %<br>Denefícios %                                                                                                    | Margem disp                                                                                                    |                                          | Net of the    |
| FAQs<br>Serviços ®<br>Denefícios ®<br>Autostendimento                                                                                                    | Danama                                                                                                    | 0                                        | ) Prestação   |
| Serviços v<br>Denefícios v<br>Autostendimento                                                                                                    |                                                                                                    |                                          |               |
| Denefícios v<br>Autostendimento                                                                                                    | Cliqu                                                                                                    | e sobre o prazo                          | J. L. Cualter |
| Autoatendimento                                                                                                    |                                                                                                    |                                          | k.            |
|                                                                                                    | Simular Praz                                                                                                    | Valor                                    | Va            |
| Limpréstino V                                                                                                    |                                                                                                    | Crédito                                  | 10            |
| 2ª Via de Demonstrativo IR                                                                                                    | 10 12                                                                                                    | 10.934.00                                | 070           |
| 2ª Via Declaração Empréstimo                                                                                                    | EI 12                                                                                                    | 19.324,00                                | 070           |
| Cancelamento Empréstimo                                                                                                    | 18                                                                                                    | 19 324 00                                | 874           |
| Solicitação de Empréstimo                                                                                                    | E9                                                                                                    | C. C. C. C. C. C. C. C. C. C. C. C. C. C |               |
| Condições de Empréstimo                                                                                                    | - 24                                                                                                    | 19.324.00                                | 0             |
| Consulta Empréstimo                                                                                                    |                                                                                                    |                                          | 6             |
| Consulta Liquidação                                                                                                    | 30                                                                                                    | 19.324,00                                | 20            |
| Perguntes e Respostes                                                                                                    |                                                                                                    |                                          |               |
| Simular                                                                                                    | 96 36<br>102 19.32                                                                                                    | 19 95 118,00                             |               |
| Cadastro                                                                                                    | 108 19.324,00 670,                                                                                                    | 00 20.000,00 165,19 118,00               | -K            |

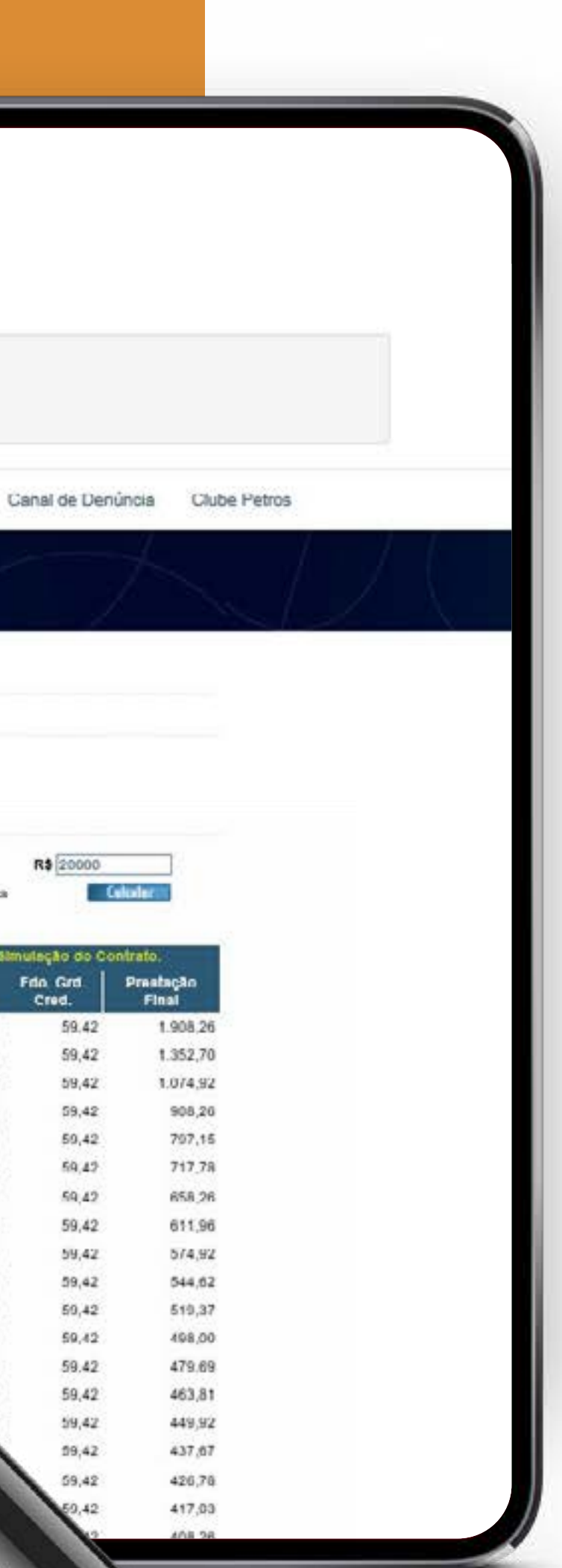

### Solicitação de empréstimo

Em seguida, defina o número de parcelas do seu contrato.

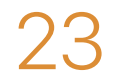

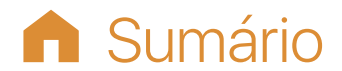

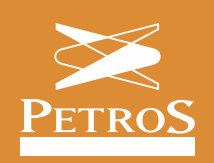

| PETROS                                                                                                    | Matrícula Petros:<br>TRANSPETRO - PLANO PETROS 2 - ATIV | Participante:              |                   |                 |
|----------------------------------------------------------------------------------------------------|---------------------------------------------------------|----------------------------|-------------------|-----------------|
|                                                                                                    |                                                         | v                          |                   |                 |
|                                                                                                    | A Petros 🔹 Planos 🔹 Governança 🔹                        | Investimentos - Serviços - | Empréstimos 🔹     | Fornecedores Pu |
| Area do Participante / Aut<br>Plano Petros-2                                                                                                    | toatendimento / Empréstimo /                            | Solicitação de Emprésti    | mo                |                 |
| Bem-Vindo ao plano                                                                                                    |                                                         | Solic                      | atação de Emp     |                 |
| Conhecendo o plano                                                                                                    |                                                         | Dad                        | dos Bancários     |                 |
| Meu plano                                                                                                    |                                                         | Ba                         | nvo - Agencia - C |                 |
| Boletim de Resultados PP-2                                                                                                    |                                                         | Pla                        | nos               |                 |
| Relatório de Atividades PP-2                                                                                                    |                                                         | Ma                         | rgem disponível   | y valur deseja  |
| Publicações                                                                                                    |                                                         | He                         | serva disponive   | Prestação o     |
| Regulamento do plano                                                                                                    |                                                         |                            |                   |                 |
| Rentabilidade                                                                                                    |                                                         |                            | <b>\</b>          |                 |
|                                                                                                    |                                                         |                            |                   |                 |
| Glossário                                                                                                    |                                                         |                            |                   |                 |
| Glossário<br>Dúvidas                                                                                                    |                                                         |                            |                   |                 |
| Glossário<br>Dúvidas<br>Tributação                                                                                                    |                                                         |                            |                   |                 |
| Glossário<br>Dúvidas<br>Tributação<br>Simulador de Renda de Aposentadoria                                                                                                    |                                                         |                            |                   |                 |
| Glossário<br>Dúvidas<br>Tributação<br>Simulador de Renda de Aposentadoria<br>Autoal@ndimento                                                                                                    |                                                         |                            |                   |                 |
| Glossário<br>Dúvidas<br>Tributação<br>Simulador de Renda de Aposentadoria<br>Autoalandimento<br>Empréstimo                                                                                                    |                                                         |                            |                   |                 |
| Glossário<br>Dúvidas<br>Tributação<br>Simulador de Renda de Aposentadoria<br>Autoatendimento<br>Empréstimo<br>Cadastro                                                                                            |                                                         |                            |                   |                 |
| Glossário<br>Dúvidas<br>Tributação<br>Simulador de Renda de Aposentadoria<br>Autoatendimento<br>Empréstimo<br>Cadastro<br>Pedido de concessão de aposentadoria                                                    |                                                         |                            |                   |                 |
| Glossário<br>Dúvidas<br>Tributação<br>Simulador de Renda de Aposentadoria<br>Autoatendimento<br>Empréstimo<br>Cadastro<br>Pedido de concessão de aposentadoria<br>Imposto de Renda                                |                                                         |                            |                   |                 |
| Glossário<br>Dúvidas<br>Tributação<br>Simulador de Renda de Aposentadoria<br>Autoatencimento<br>Empréstimo<br>Cadastro<br>Pedido de concessão de aposentadoria<br>Imposto de Renda<br>Formulários                 |                                                         |                            |                   |                 |
| Glossário<br>Dúvidas<br>Tributação<br>Simulador de Renda de Aposentadoria<br>Autoatencimento<br>Empréstimo<br>Cadastro<br>Pedido de concessão de aposentadoria<br>Imposto de Renda<br>Formulários<br>Contribuição |                                                         |                            |                   |                 |

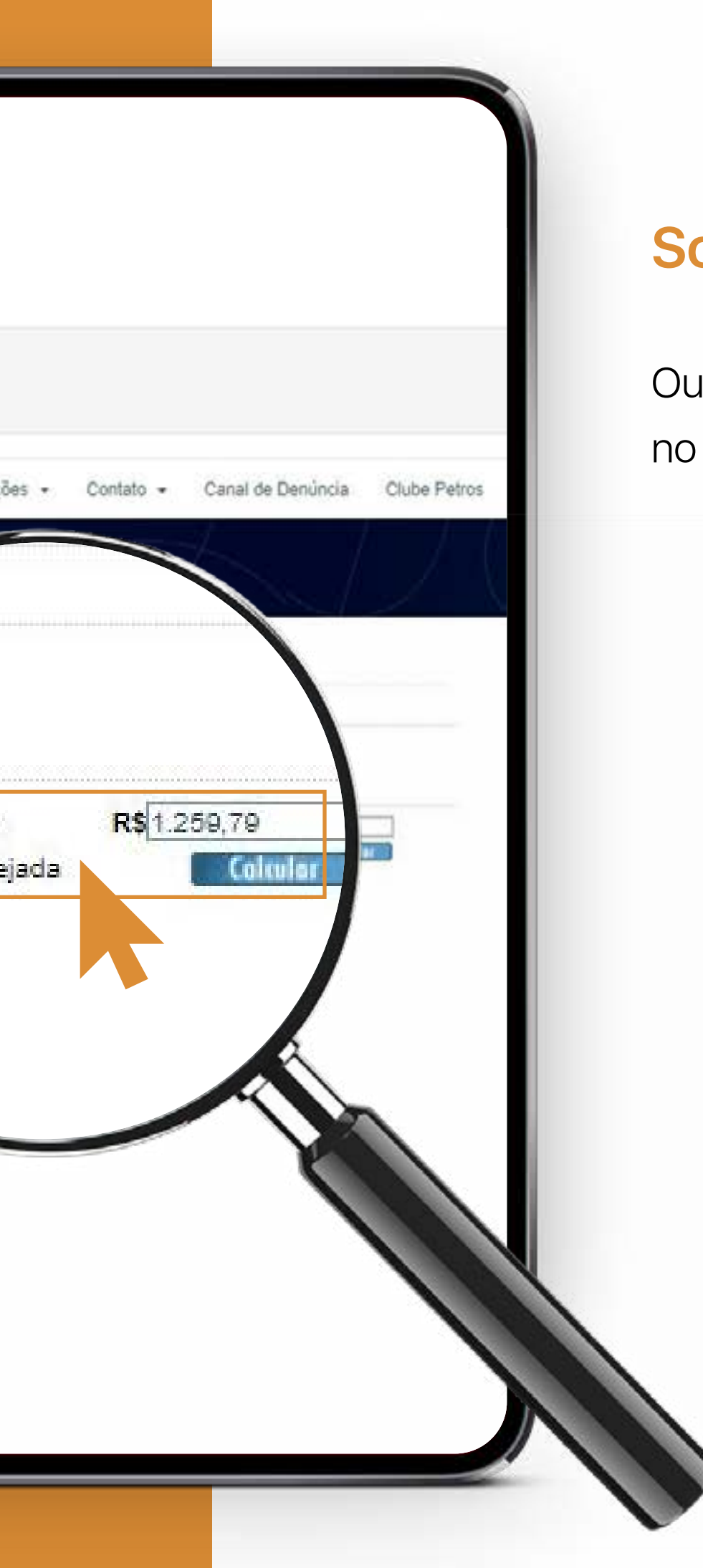

#### Solicitação de empréstimo

Outra opção é fazer o empréstimo com base no valor da prestação mensal

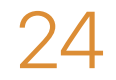

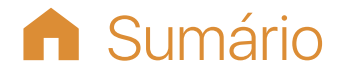

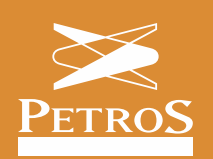

| PPSP - Repactuados                | Ennedations / Sedicitação                                                                                                    |
|-----------------------------------|----------------------------------------------------------------------------------------------------|
| Sobre o Plano                     | Emprestinio / Solicitação                                                                                                    |
| Conhecendo o Plano ×              |                                                                                                    |
| Boletim de Resultados PPSP-R      |                                                                                                    |
| Relatório de Atividades PPSP-R    |                                                                                                    |
| ublicações v                      | DETEROS GEM - GESTÃO DE EMPRÉSTIMOS                                                                                                    |
| egulamento do Plano               | Cláusulas e Condições Contratuais Gerais para Emprés                                                                                                |
| AQs                               | Fundação Petrobras de Seguridade Social - Petros, Entidade Fechar                                                                                   |
| erviços v                         | Complementar, com sede na Rua do Ouvidor, nº 98, Centro, na cidad<br>inscrita no CNPJ sob o nº 34.053.942/0001-50, neste ato representar            |
| v v                               | Social, adiante designada simplesmente ("Petros ou Fundação") e a<br>qualificada no Anexo I - Condições Contratuais Específicas de Empre            |
| toatendimento                     | celebrar o presente Contrato de Empréstimo ("Contrato"), que se reg                                                                                 |
| préstimo «                        | condições abaixo descritas:                                                                                                    |
| a de Demonstrativo IR             | 1.1 () objeto do (contrato é o concessão de empréstimo em moreia                                                                                    |
| la Declaração Empréstimo          | no Anexo I, por meio de crédito na conta corrente de titularidade do I<br>CLÁUSULA SEGUNDA - PRAZO E FORMA DE CONCESSÃO                             |
| lamento Empréstimo                | 21-O Mutuário solicitará Empréstimo por intermédio dos canais de                                                                                    |
| tação de Empréstimo               | disponibilizados, sendo certo que a solicitação será submetida à auto<br>jurídica que firmou o convênio de adesão com a Petros ("Patrocinado        |
| cs de Empréstimo                  | plano de beneficios previdenciários ("Plano").                                                                                                    |
| ulta Empréstimo                   | 2.2 - As autorizações serão dadas pela Petros em até 10 (dez) dias ú<br>04 (guatro) dias úteis, ambos os prazos contados da data de solicitad       |
| ulta Liquidação                   | 2.3 - A falta de autorização da Petros e/ou da Patrocinadora do Plan                                                                                |
| ntas e Respostas                  | item 2.2 acima, resultará no imediato cancelamento da solicitação do                                                                                |
| 1                                 | <ol> <li>2.4 - Após a autorização da Patrocinadora, a Petros creditará na con<br/>do Empréstimo, no prazo de até 04 (quatro) dias úteis.</li> </ol> |
| stro *                            | 2.5 - O Mutuário reconhece expressamente que o crédito realizado p                                                                                  |
| ido de concessão de aposentadoria | corrente caracteriza e comprova a efetiva concessão do Empréstimo                                                                                   |
| esto de Renda *                   | CLAUSULA TERCEIRA - FORMA DE PARTES DO EMPRESTI                                                                                                    |
| ulador ×                          | débito das prestações meragia mediante dedução to                                                                                                   |
| mulários 👘                        | data do recebimento de imprestimo, salvo para os ca                                                                                                 |
| ntribuição ×                      | subsequente à conc                                                                                                    |
| nsparência                        | nos quais a deouçar                                                                                                    |

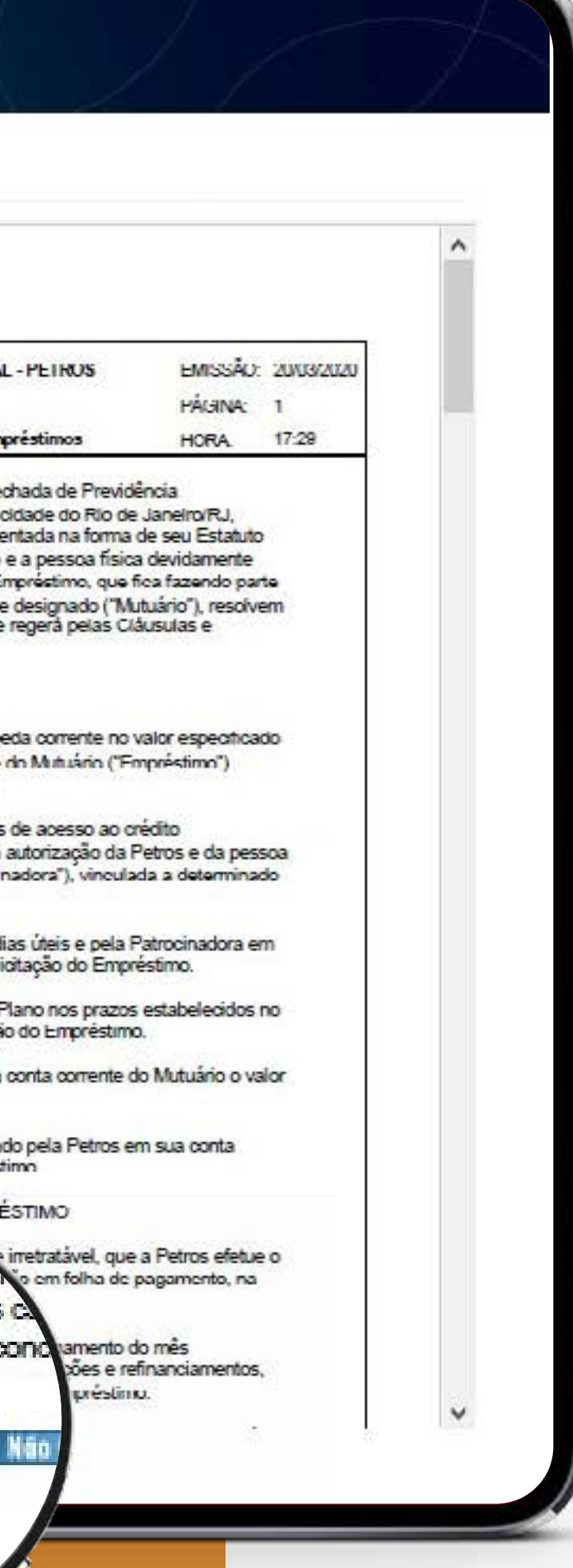

#### Solicitação de empréstimo

Em seguida, o contrato aparecerá e basta concordar.

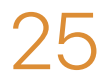

n Sumário

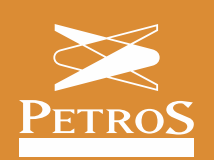

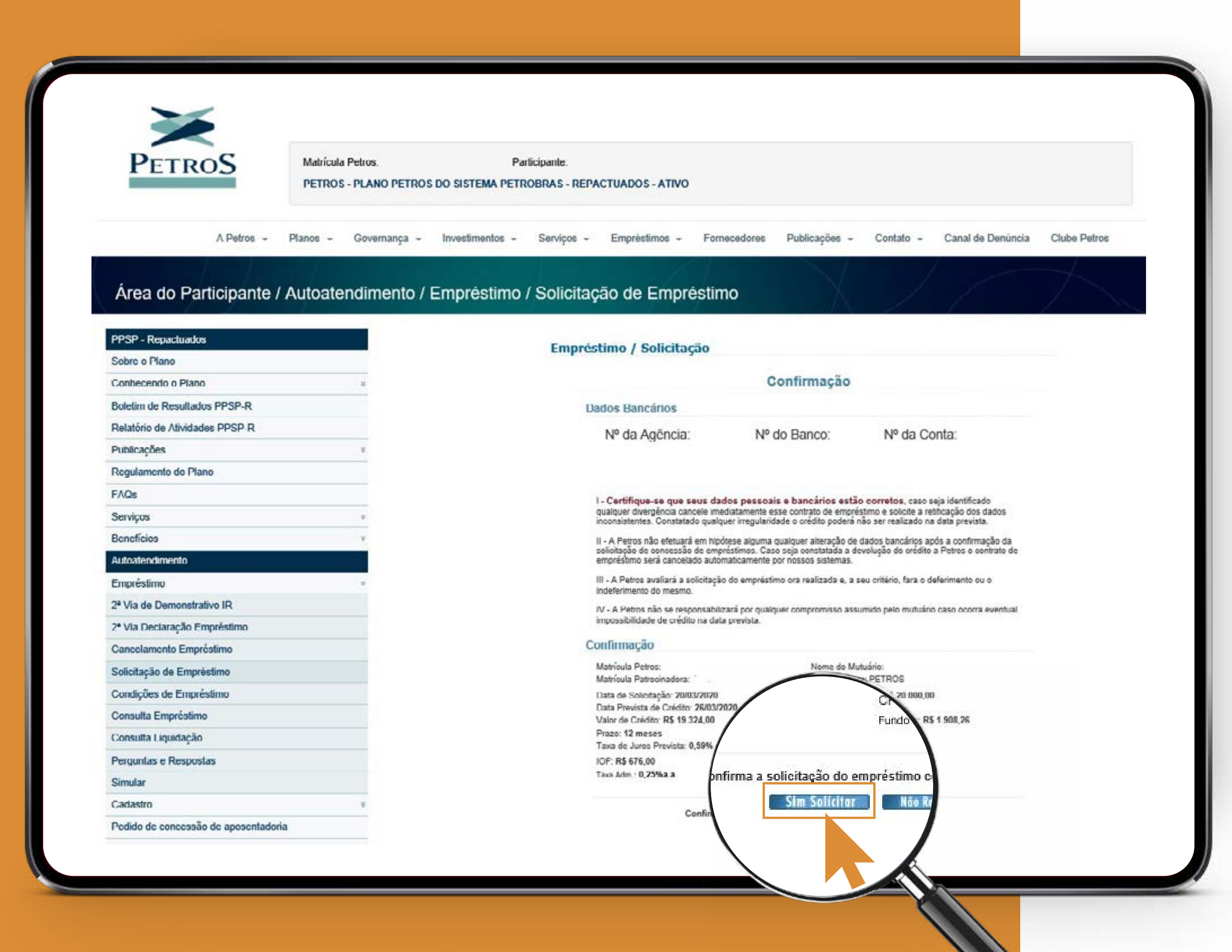

#### Solicitação de empréstimo

Depois, confira os dados da agência e conta em que o valor será creditado e confirme sua solicitação.

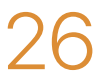

**h** Sumário

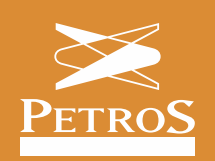

### 2<sup>a</sup> via de demonstrativo IR

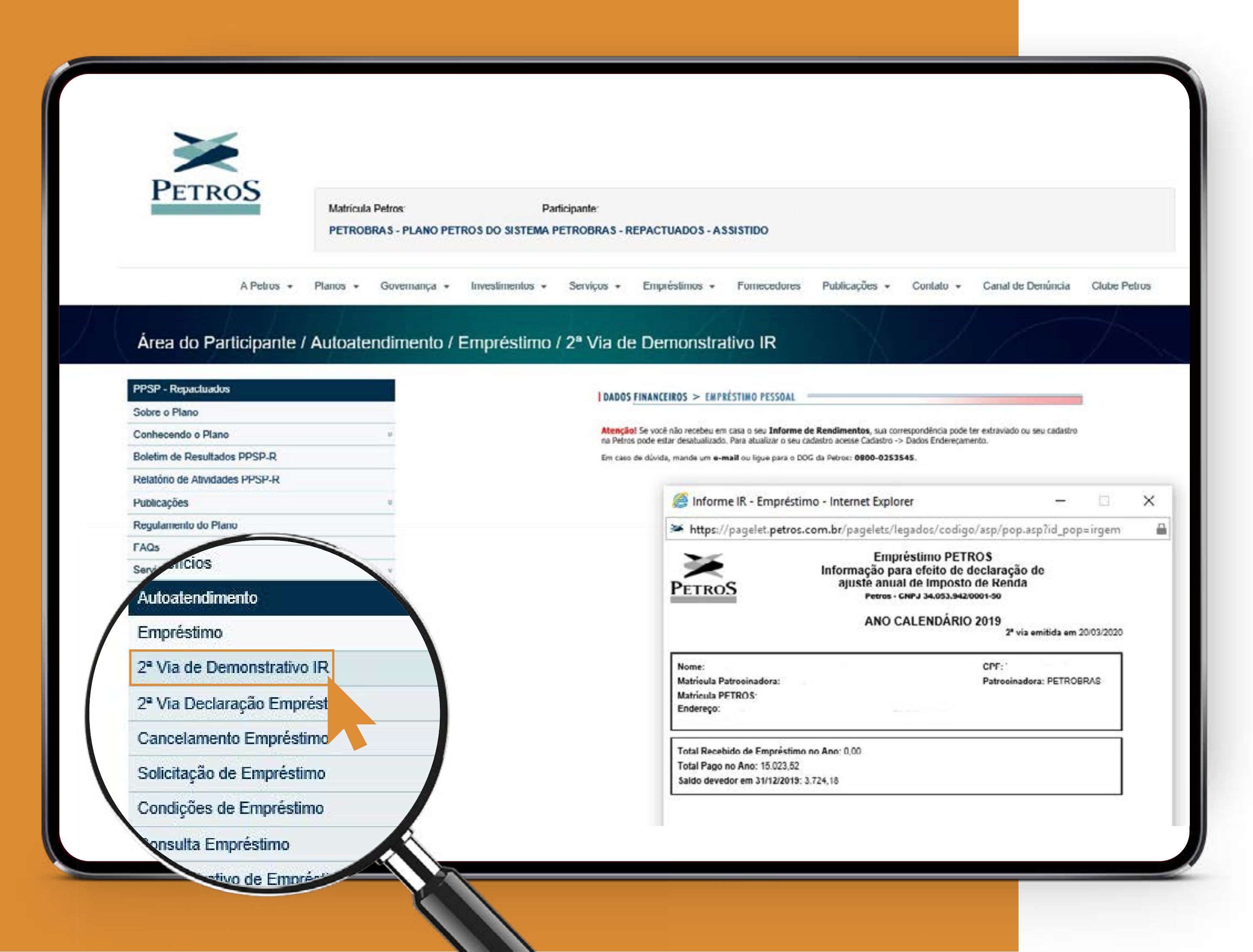

#### 2<sup>a</sup> via de demonstrativo IR

No portal, também é possível acessar o informe de empréstimo, necessário para o ajuste anual do Imposto de Renda. Esta opção também está disponível no aplicativo em "Informe para IR".

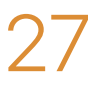

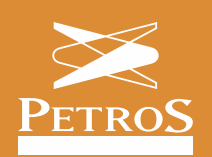

### Demonstrativo de empréstimo

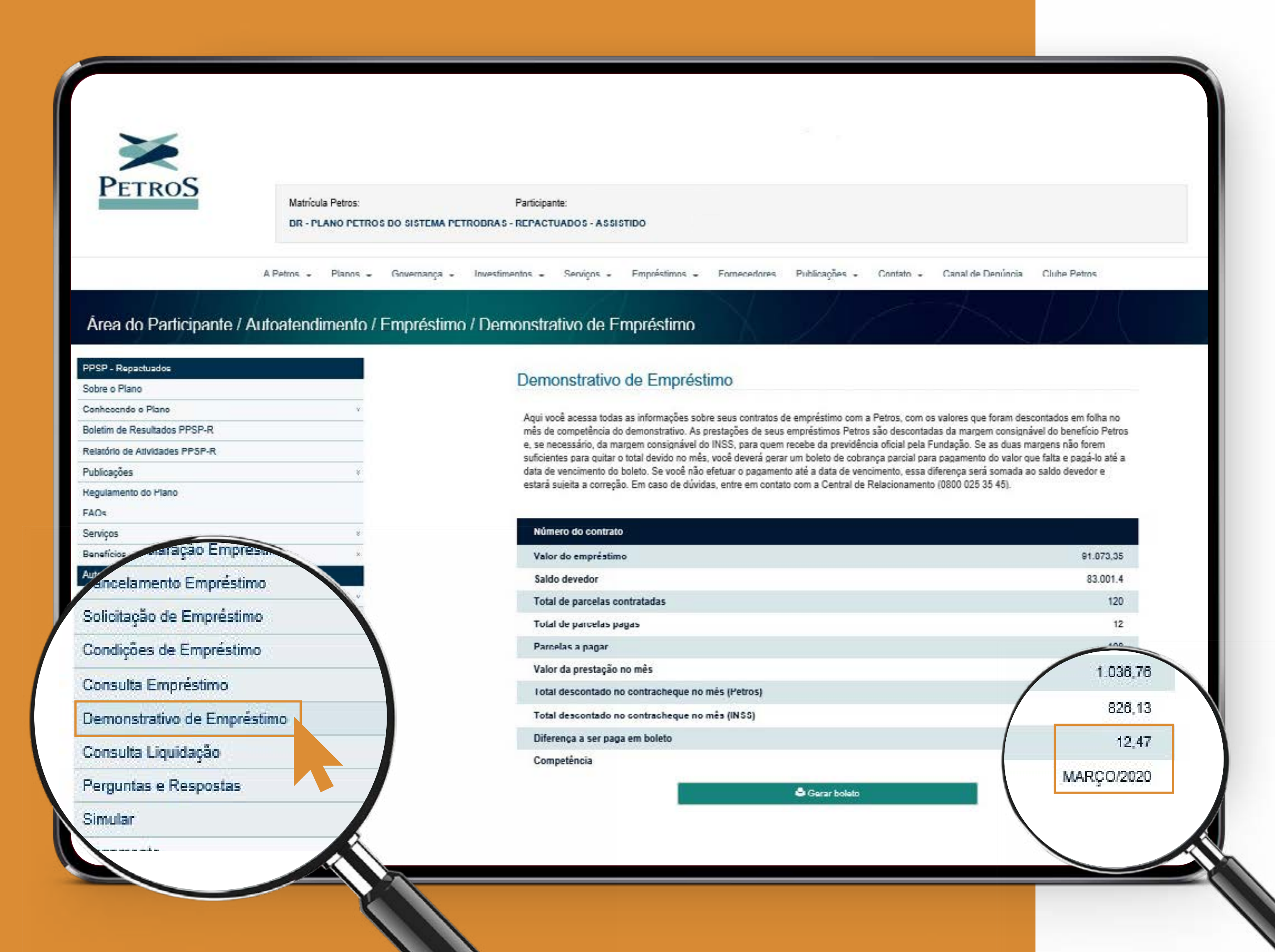

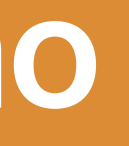

#### Demonstrativo de empréstimo

O demonstrativo de empréstimo está disponível para aposentados e pensionistas, que podem verificar quanto foi descontado no contracheque, o valor abatido no benefício Petros e no INSS, se há diferença a ser paga em boleto e de quanto.

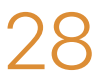

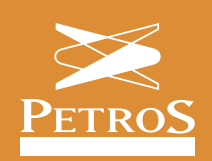

## Liquidação de empréstimo

| PETROS                              | Matrícula Petros: Participante:<br>BR - PLANO PETROS DO SISTEMA PETROBRAS - REPACTUADOS - ASSISTIDO                                                                                                    | Liquidação                                                      |
|-------------------------------------|----------------------------------------------------------------------------------------------------|-----------------------------------------------------------------|
| A Petros - Pl                       | anos + Governança + Investimentos + Serviços + Empréstimos + Fornecedores Publicações + Contato + Canal de Denúncia Clube Petros                                                                                                    | Se você quiser                                                  |
| Área do Participante / Ar           | utoatendimento / Empréstimo / Consulta Liquidação                                                                                                    | liquidação" e v<br>será total, parcia                           |
| PPSP - Repactuados<br>Sobre o Plano | Empréstimo / Liquidação                                                                                                    |                                                                 |
| Conhecendo o Plano                  | N*. Contrato Quant. Pro Valor Contrato Saldo Devedor                                                                                                    |                                                                 |
| Determine the Athentication DDSD D  | 129 § 17.365.72 16 17.297.32                                                                                                    |                                                                 |
| Petalono de Advidades PPSP-R        | Tipo de Liquidaçã                                                                                                    |                                                                 |
| Regulamento do Plano                | ipante:                                                                                                    |                                                                 |
| FAOs                                | O Parcial  Total                                                                                                    | STIDO                                                           |
| Serviçes                            |                                                                                                    |                                                                 |
| Beneficios                          |                                                                                                    |                                                                 |
| Autoatendimento                     | Serviços - Empréstim                                                                                                    | 103 - Fornecedores Publicações - Contato - Canal de Denúncia Ol |
| Empréstimo                          | vor a liquidar: (Em P                                                                                                    |                                                                 |
| Pagamento                           | Terprinir C Veber                                                                                                    |                                                                 |
| Cadastro                            | Consulta Liquida                                                                                                    | ação                                                            |
| Imposto de Renda                    |                                                                                                    |                                                                 |
| Simulador                           |                                                                                                    |                                                                 |
| Formulários                         | - Empréstimo / Liquio                                                                                                    | dação                                                           |
|                                     | Dados do contrato                                                                                                    | o em vigor                                                      |
|                                     | Nº. Contrato Quan<br>120                                                                                                    | nt. Prestações V Contrato Saldo Devedor<br>965,72 R\$ 17.297,32 |
|                                     | lades PPSP-R                                                                                                    |                                                                 |
|                                     | * Tipo de Liquidação                                                                                                    |                                                                 |
|                                     | Plano in a second de la construcción de la construcción de la construcción de la construcción de la construcción                                                                                                    | I Parcial O Total                                               |
|                                     |                                                                                                    | ○ Valor 	 Prestações                                            |
|                                     | s de la constance de la constance de | Selecione uma                                                   |
|                                     |                                                                                                    | es abaixo para liquidar a quant                                 |
|                                     |                                                                                                    | Qtd_Pres                                                        |
|                                     |                                                                                                    | 0 2 Vin a ser Line                                              |
|                                     |                                                                                                    | 0 3 R\$ 16.7 R\$ 16.67                                          |
|                                     |                                                                                                    | O 3 R\$ 772.20 R\$ 16.523.1                                     |
|                                     |                                                                                                    | 0 5 R\$ 976,64 R\$ 16 370,68<br>0 7 R\$ 1.081,08 R\$ 16,216,24  |
|                                     |                                                                                                    | O 8 R\$ 1.235,52 R\$ 16.061,00                                  |
|                                     |                                                                                                    | O 9 R\$ 1.389,96 R\$ 15.907,38                                  |

#### Liquidação de empréstimo

Se você quiser liquidar seu empréstimo, clique em **"Consulta liquidação"** e verifique as condições. Escolha se a liquidação será total, parcial, de prestações ou de um determinado valor.

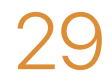

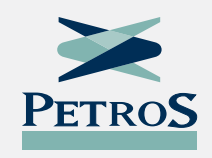

Se você é aposentado ou pensionista, seu contracheque é disponibilizado no Petros App e no Portal Petros alguns dias antes do pagamento do seu benefício. Normalmente, dois dias antes do crédito. No aplicativo, basta clicar em contracheque. No portal, clique em "Contracheque", no menu central. A Petros também envia o contracheque para seu e-mail cadastrado na Fundação.

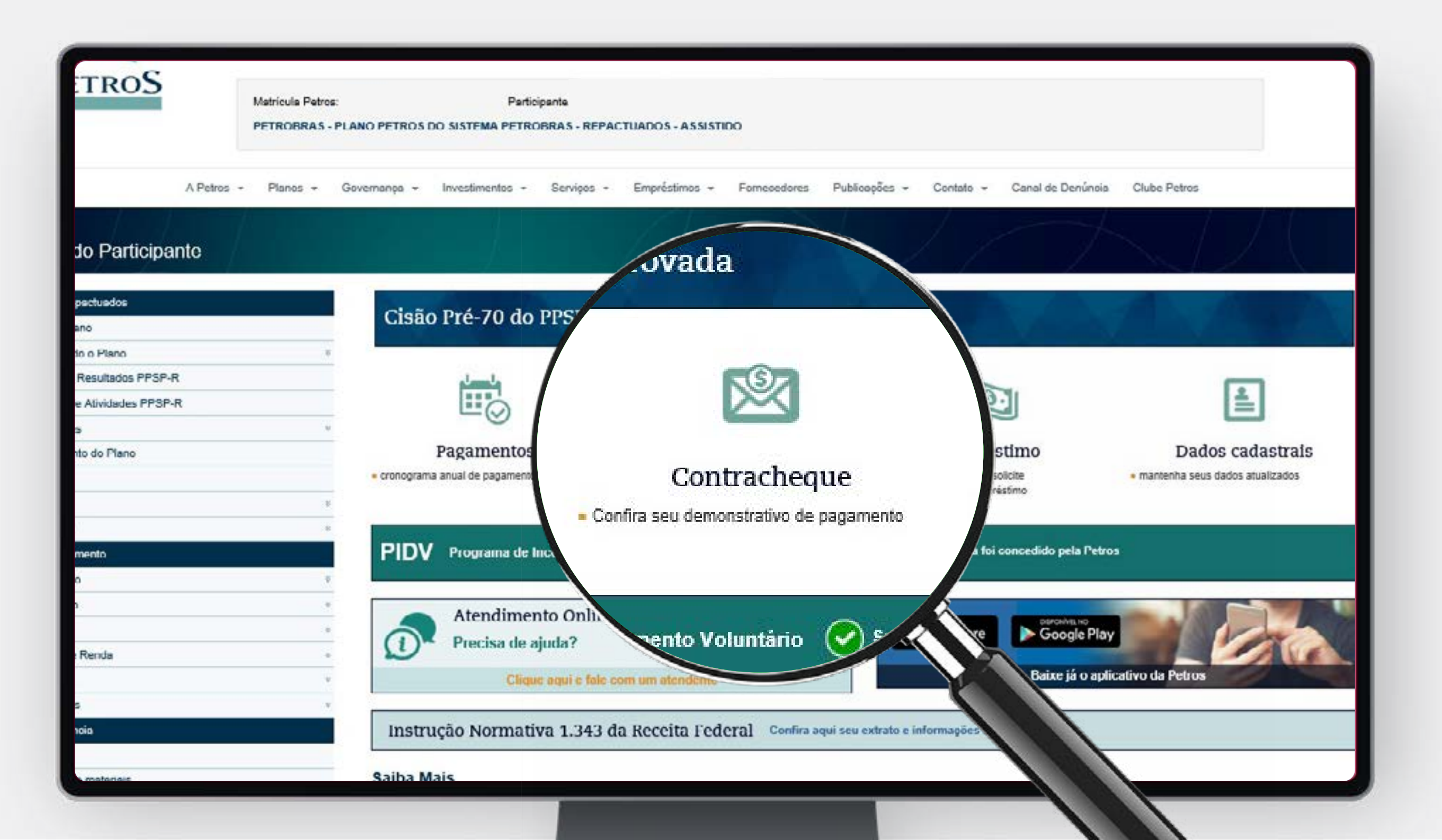

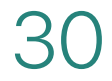

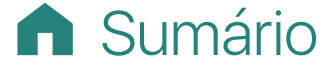

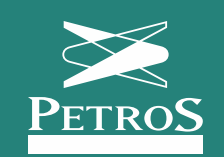

| PETROS                                                                                                    |                                        |                                 |                                     |                         |                 |
|----------------------------------------------------------------------------------------------------|----------------------------------------|---------------------------------|-------------------------------------|-------------------------|-----------------|
|                                                                                                    | Matrícula Petros:<br>PFTROBRAS - PLANO | PETROS DO SISTEMA               | Participante:<br>PETROBRAS - REPACT | HADOS - ASSISTIDO       |                 |
| A Petro                                                                                                    | os - Planos - Gove                     | mençe <del>-</del> Investimente | os - Serviços -                     | Empréstimos - Fornecedo | res Publicações |
| Área do Participante / /                                                                                        | Autoatendimento                        | / Pagamento / 2                 | 2ª Via do Contr                     | acheque                 |                 |
|                                                                                                    |                                        |                                 |                                     |                         |                 |
| PPSP - Repactuados                                                                                              |                                        | 2º Via de Contrac               | heque                               |                         |                 |
| Sobre o Plano                                                                                                   |                                        |                                 |                                     |                         |                 |
| Conhecendo o Plano                                                                                              |                                        | Du                              | Mêa de. Março                       | du Anio de. 2020        | ~               |
| Boletim de Resultados PPSP-R                                                                                    |                                        | Au                              | Mêa de. Março                       | du Anu de. 👔            |                 |
| Relatório de Atividades PPSP-R                                                                                  |                                        | Tip                             | o de Pagamento: Todos               |                         |                 |
| Publicações                                                                                                    | ¥                                      |                                 |                                     | Buscar                  |                 |
| Regulamento do Plano                                                                                            |                                        | Os contracheques estão          | disponivels para consulta           | e Impressão a           | Março           |
| FAQs                                                                                                    |                                        |                                 |                                     |                         |                 |
| Serviços                                                                                                    | ×                                      |                                 |                                     | A de:                   | Março           |
| Benefícios                                                                                                    | *                                      |                                 |                                     | e Pagamento:            | Todos           |
| A contract of the second second second second second second second second second second second second second se |                                        |                                 |                                     | [                       |                 |
| Autoatendimento                                                                                                 | <i>v</i>                               |                                 |                                     |                         | Bus             |
| Empréstimo                                                                                                    |                                        |                                 |                                     |                         |                 |
| Pagamento                                                                                                    | 8                                      |                                 |                                     |                         |                 |
| Auroarcanomanio<br>Empréstimo<br>Pagamento<br>Cadastro                                                          | 8<br>8                                 |                                 |                                     | ponivels para           | consulta e in   |
| Atridaitationante<br>Empréstimo<br>Pagamento<br>Cadastro<br>Imposto de Renda                                    | *                                      |                                 |                                     | ponivels para           | i consulta e in |
| Atridacentemento<br>Empréstimo<br>Pagamento<br>Cadastro<br>Impusto de Renda<br>Simulador                        | 8<br>8<br>•<br>8                       |                                 |                                     | ponivels para           | i consulta e in |
| Empréstimo<br>Pagamento<br>Cadastro<br>Impusto de Renda<br>Simulador<br>Formulários                             | 8<br>8<br>8<br>8<br>8                  |                                 |                                     | ponivels para           | i consulta e in |
| Abidetanolmano<br>Empréstimo<br>Pagamento<br>Cadastro<br>Impusto de Renda<br>Simulador<br>Formulários           | 8<br>8<br>8<br>8<br>8                  |                                 |                                     | poniveis para           | consulta e in   |

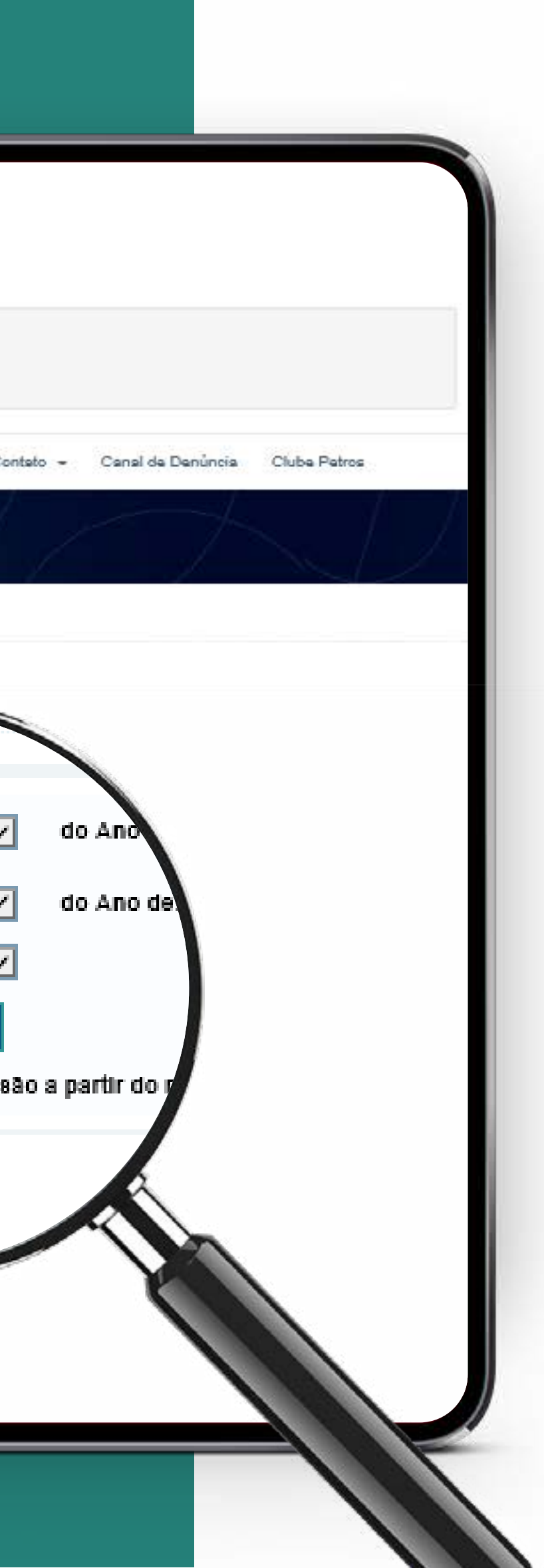

#### Contracheque

Defina o período que você quer consultar.

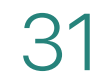

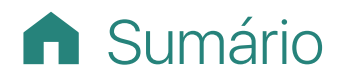

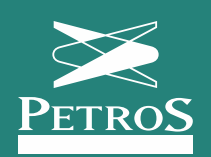

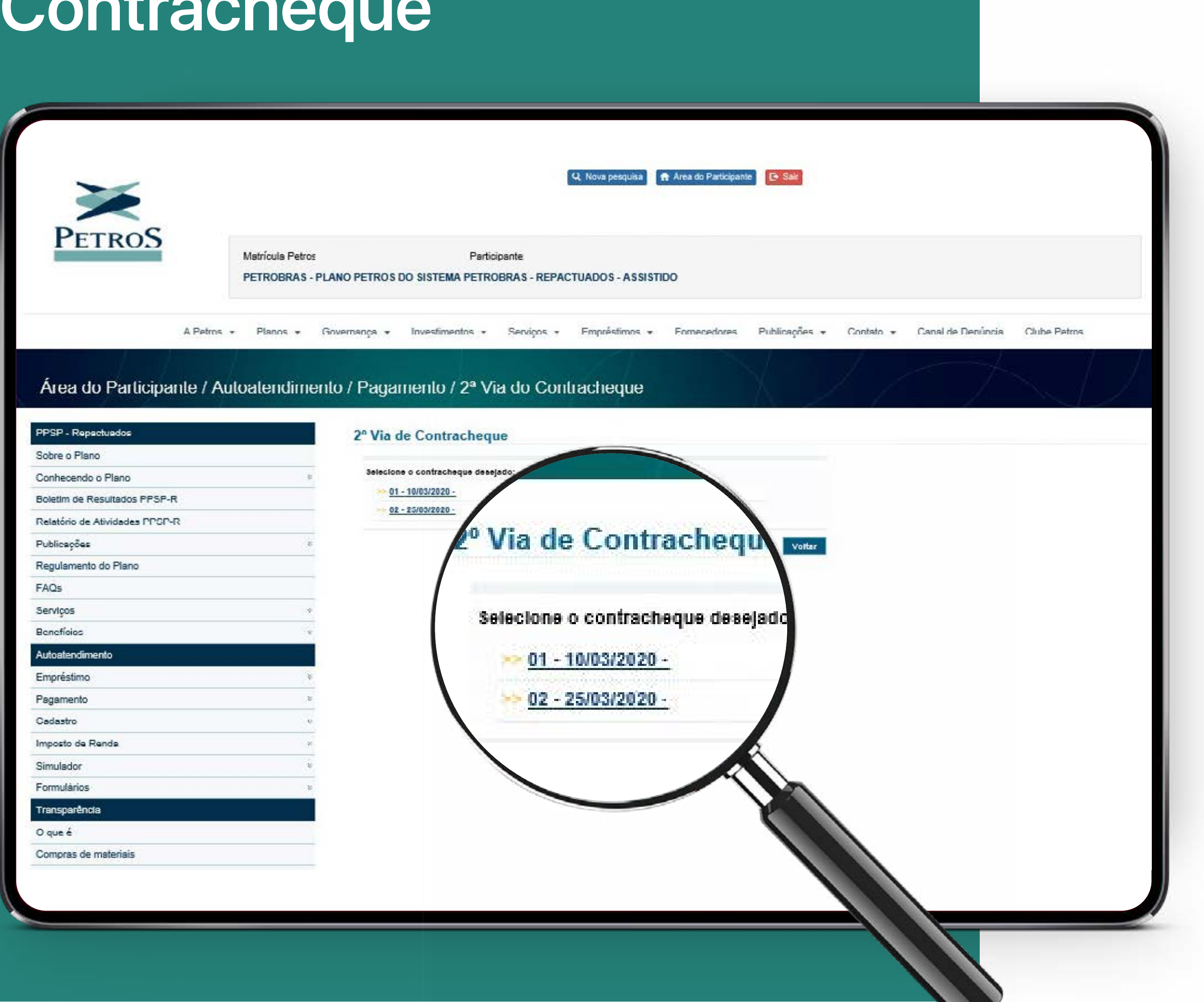

#### Contracheque

Clique e verifique seu contracheque.

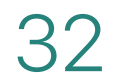

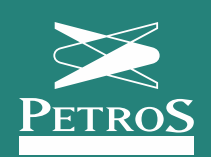

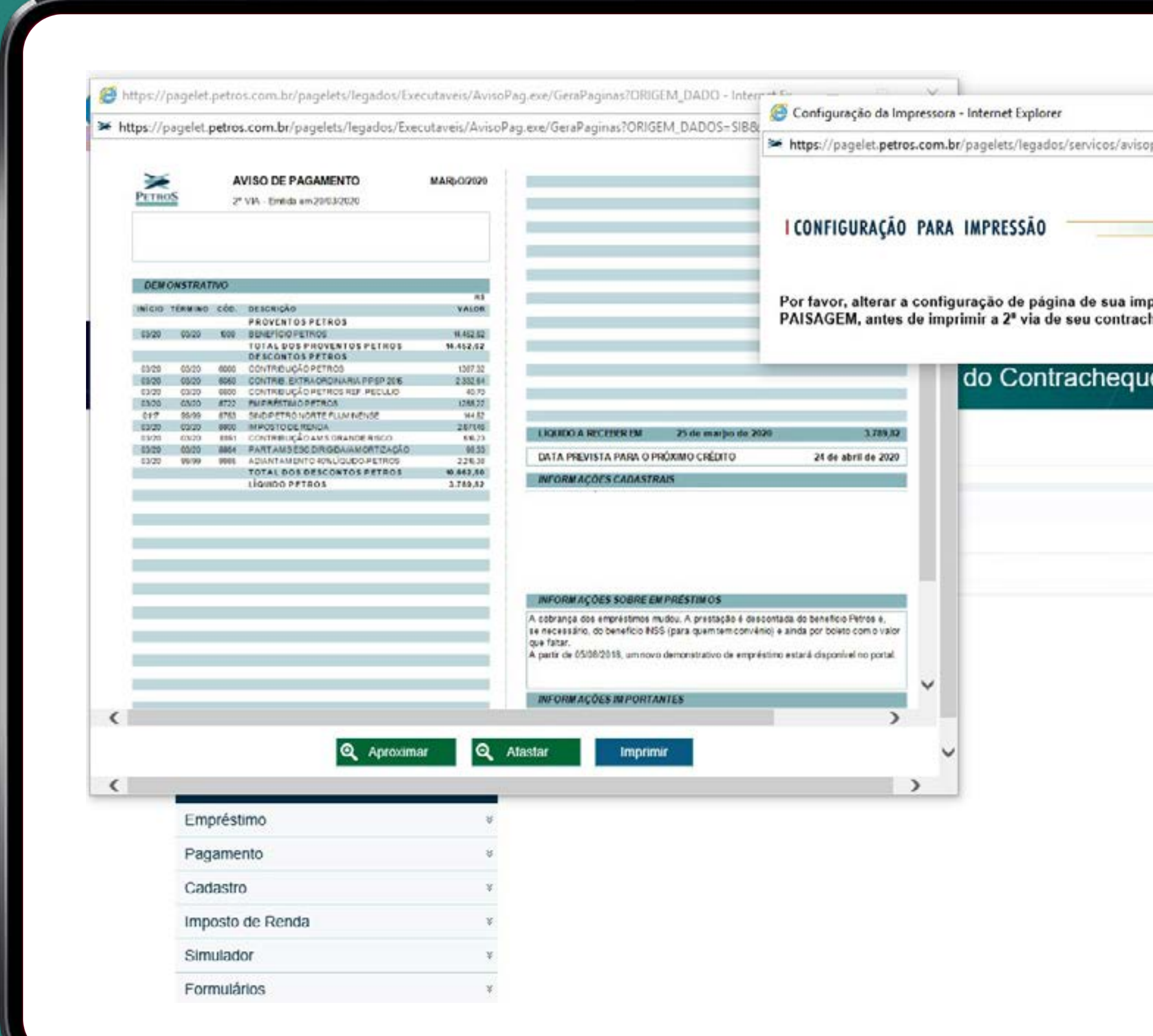

|                     | -        |          |   |  |
|---------------------|----------|----------|---|--|
| gamento/design/     |          |          |   |  |
|                     | Canal de | Denúncia | 1 |  |
| essora para<br>que. |          |          |   |  |
|                     |          |          |   |  |
|                     |          |          |   |  |
|                     |          |          |   |  |
|                     |          |          |   |  |
|                     |          |          |   |  |
| Voltar              |          |          |   |  |
| Voltar              |          |          |   |  |
| Voltar              |          |          |   |  |
| Voltar              |          |          |   |  |
| Voltar              |          |          |   |  |
| Voltar              |          |          |   |  |

#### Contracheque

Se for imprimir, configure a página para o modo paisagem.

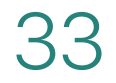

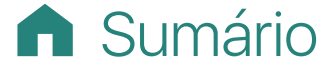

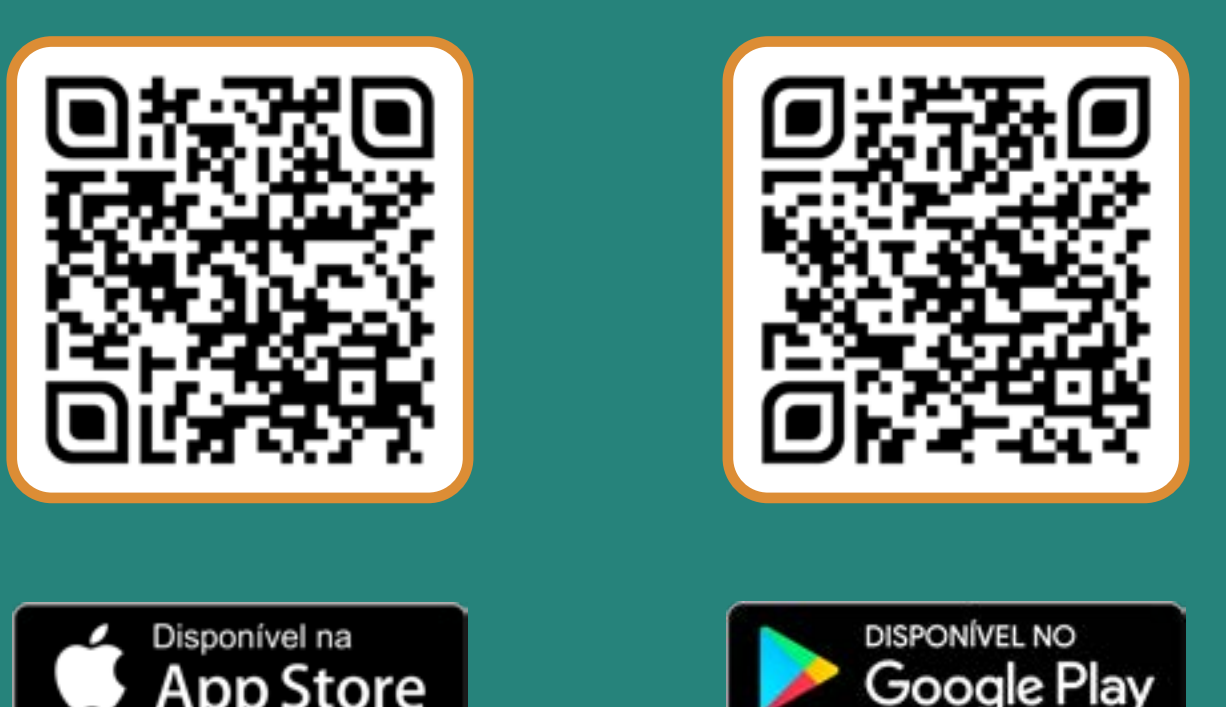

![](_page_33_Picture_1.jpeg)

Aponte a câmera do celular para o QR Code e acesse o aplicativo da Petros

![](_page_33_Picture_3.jpeg)